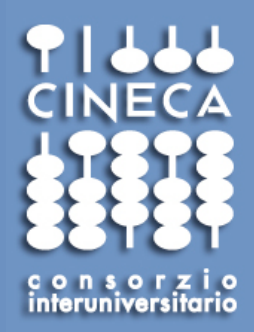

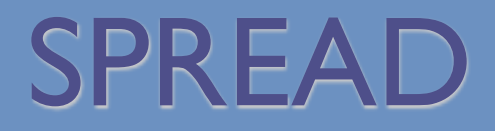

### Workshop – "Verso l'impresa 2.0" 27 maggio 2009

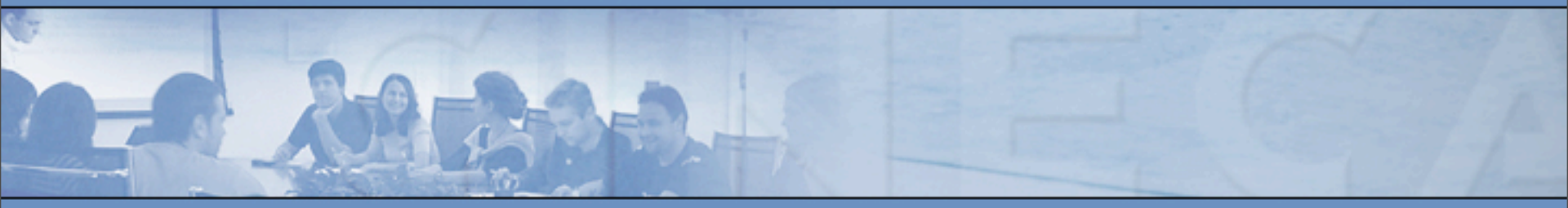

## Federico Giacanelli - CINECA GIC

f.giacanelli@cineca.it

www.cineca.it

# What is Web2.0?

# The Web as Platform

Aggregators Folksonomy Wikis Blogs Participation Six Degrees Pagerank XFN Recommendation Social SoftwareFOAF Sharing Collaboration Perpetual Beta Simplicity Browser AJAX Audio M Video Web Standards Perpetual Beta Simplicity AJAX Audio M Video Web Standards Perpetual Beta Simplicity AJAX Mobility Atom XHTML SVG Ruby on Rails VC Trust Affiliation OpenAPIs RSS Semantic Web Standards Eo Economy OpenID Remixability REST StandardizationThe Long Tail DataDriven Accessibility Modularity SOAP

http://en.wikipedia.org/wiki/Web\_2.0

http://www.oreillynet.com/pub/a/oreilly/tim/news/2005/09/30/what-is-web-20.html

## SPREAD – 10 anni

- Volume (730+ pagg)
- Sintesi (camiciabile –130+ pagg.)
- PDF

Consorzio Interunivo

- CD
- Sito HTML tradizionale

| SPREAD V Ed.                                             | Benvenuti<br>nel sito delle linee g<br>per la prevenzione e<br>dell'ictus cerebrale | uida italiane<br>il trattamento                                              | SPREAD<br>Stroke Prevention And Educational Ausoreness Diffusion             |                                                                                                  |  |  |
|----------------------------------------------------------|-------------------------------------------------------------------------------------|------------------------------------------------------------------------------|------------------------------------------------------------------------------|--------------------------------------------------------------------------------------------------|--|--|
| 10 anni di SPREAD Collaboration                          | Home                                                                                | e Cerca                                                                      | Sintesi Vol<br>Acc                                                           | lume Download<br>essori English home                                                             |  |  |
| Home =<br>Cerca =<br>Sintesi =<br>Volume =<br>Download = | Line                                                                                | e guida italiane di p<br>stesura del 10                                      | erebrale:<br>revenzione e tratta<br>6 febbraio 2007                          | amento                                                                                           |  |  |
| Accessori =<br>English home =                            | Associazione Italiana<br>Fisioterapisti ( <u>AIFI</u> )                             | Associazione Italiana di<br>Neuroradiologia ( <u>AINR</u> )                  | Associazione Medici<br>Diabetologi ( <u>AMD</u> )                            | Associazione Nazionale<br>Cardiologi<br>Extraospedalieri<br>( <u>ANCE</u> )                      |  |  |
|                                                          | Associazione<br>Nazionale Dietisti<br>( <u>ANDID</u> )                              | Associazione Nazionale<br>Infermieri di<br>Neuroscienze ( <u>ANIN</u> )      | Associazione<br>Nazionale Medici<br>Cardiologi Ospedalieri<br>(ANMCO)        | Federazione delle<br>Associazioni dei<br>Dirigenti Ospedalieri<br>Internisti (FADOI)             |  |  |
|                                                          | Federazione<br>Logopedisti Italiani<br>( <u>FLI</u> )                               | Italian College of<br>Applied Molecular<br>Medicine (ICAMM)                  | Società Italiana di<br>Angiologia e Patologia<br>Vascolare ( <u>SIAPAV</u> ) | Società Italiana di<br>Chirurgia Vascolare ed<br>Endovascolare ( <u>SICVE</u> )                  |  |  |
|                                                          | Società Italiana di<br>Cardiologia ( <u>SIC</u> )                                   | Società Italiana<br>Cardiologia Ospedalità<br>Accreditata ( <u>SICOA</u> )   | Società Italiana di<br>Diabetologia ( <u>SID</u> )                           | Società Italiana di<br>Farmacologia (Sezione<br>di Farmacologia Clinica)<br>( <mark>SIF</mark> ) |  |  |
|                                                          | Società Italiana di<br>Gerontologia e<br>Geriatria ( <u>SIGG</u> )                  | Società Italiana di<br>Geriatria Ospedaliera<br>( <u>SIGO</u> )              | Società Italiana<br>Ipertensione Arteriosa<br>( <u>SIIA</u> )                | Società Italiana<br>Medicina di Famiglia<br>( <u>SIMeF</u> )                                     |  |  |
|                                                          | Società Italiana di<br>Medicina<br>d'Emergenza-Urgenza<br>( <u>SIMEU</u> )          | Società Italiana di<br>Medicina Fisica e<br>Riabilitazione ( <u>SIMFER</u> ) | Società Italiana di<br>Medicina Generale<br>( <u>SIMG</u> )                  | Società Italiana di<br>Medicina Interna ( <u>SIMI</u> )                                          |  |  |

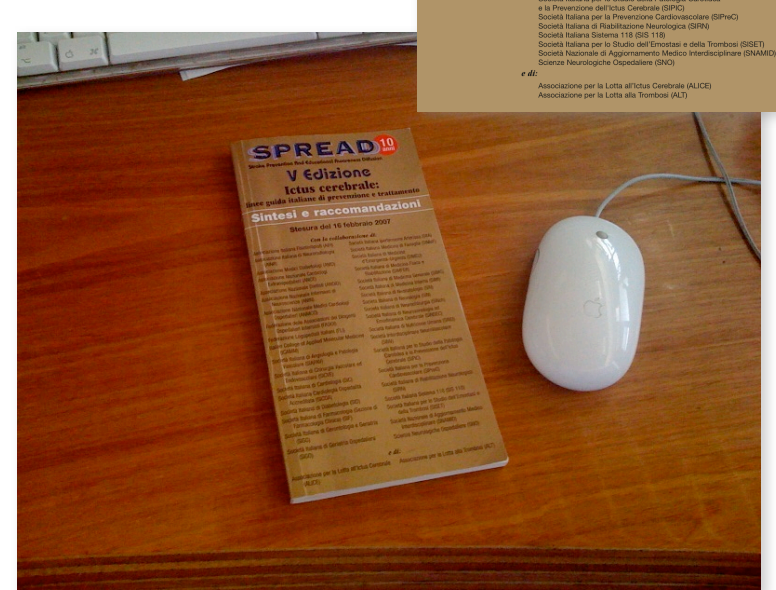

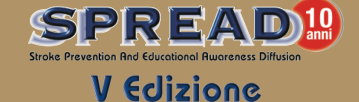

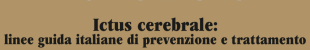

#### Evidenze di riferimento

Stream del 11 6 febbralio 2007 - Etampo del 20 disembre 2007 *Cut la collidiosciana di* Accounce minute di Terresponse (MARI) Accounce minute di Terresponse (MARI) Accounce Marcia Destorio (MARI) Accounce Marcia Destorio (MARI) Accounce Marcia Destorio (MARI) Accounce Marcia Destorio (MARI) Accounce Marcia Destorio (MARI) Accounce Marcia Destorio (MARI) Accounce Marcia Destorio (MARI) Accounce Marcia Destorio (MARI) Accounce Marcia Destorio (MARI) Accounce Marcia Destorio (MARI) Accounce Marcia (MARI) Accounce Marcia (MARI) Accounce Marcia (MARI) Accounce Marcia (MARI) Accounce Marcia (Marcia (MARI) Bosonia Marcia (Marcia (MARI)) Bosonia Marcia (Marcia (MARI)) Bosonia Marcia (Marcia (Marcia (MARI))) Bosonia Marcia (Marcia (MARI)) Bosonia Marcia (Marcia (Marcia (MARI))) Bosonia Marcia (Marcia (Marcia (MARI))) Bosonia Marcia (Marcia (Marcia (MARI))) Bosonia Marcia (Marcia (MARI)) Bosonia Marcia (Marcia (MARI)) Bosonia Marcia (Marcia (MARI)) Bosonia Marcia (Marcia (MARI)) Bosonia Marcia (Marcia (MARI)) Bosonia Marcia (Marcia (MARI)) Bosonia Marcia (Marcia (MARI)) Bosonia Mar

# Il metodo SPREAD

Consorzio Interunivei

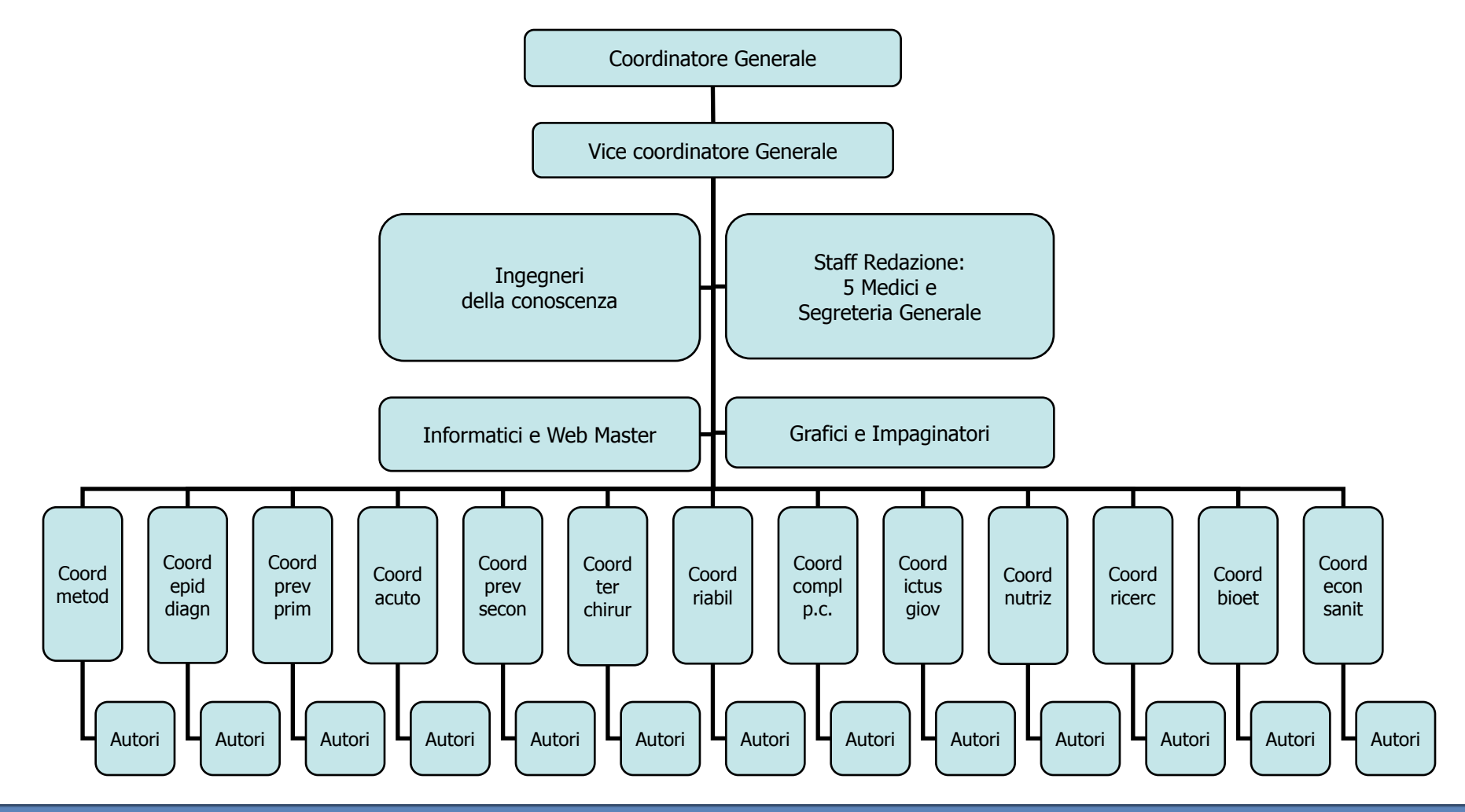

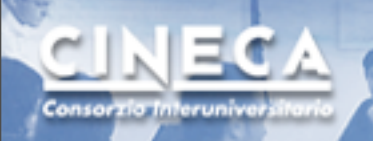

## Forme di collaborazione

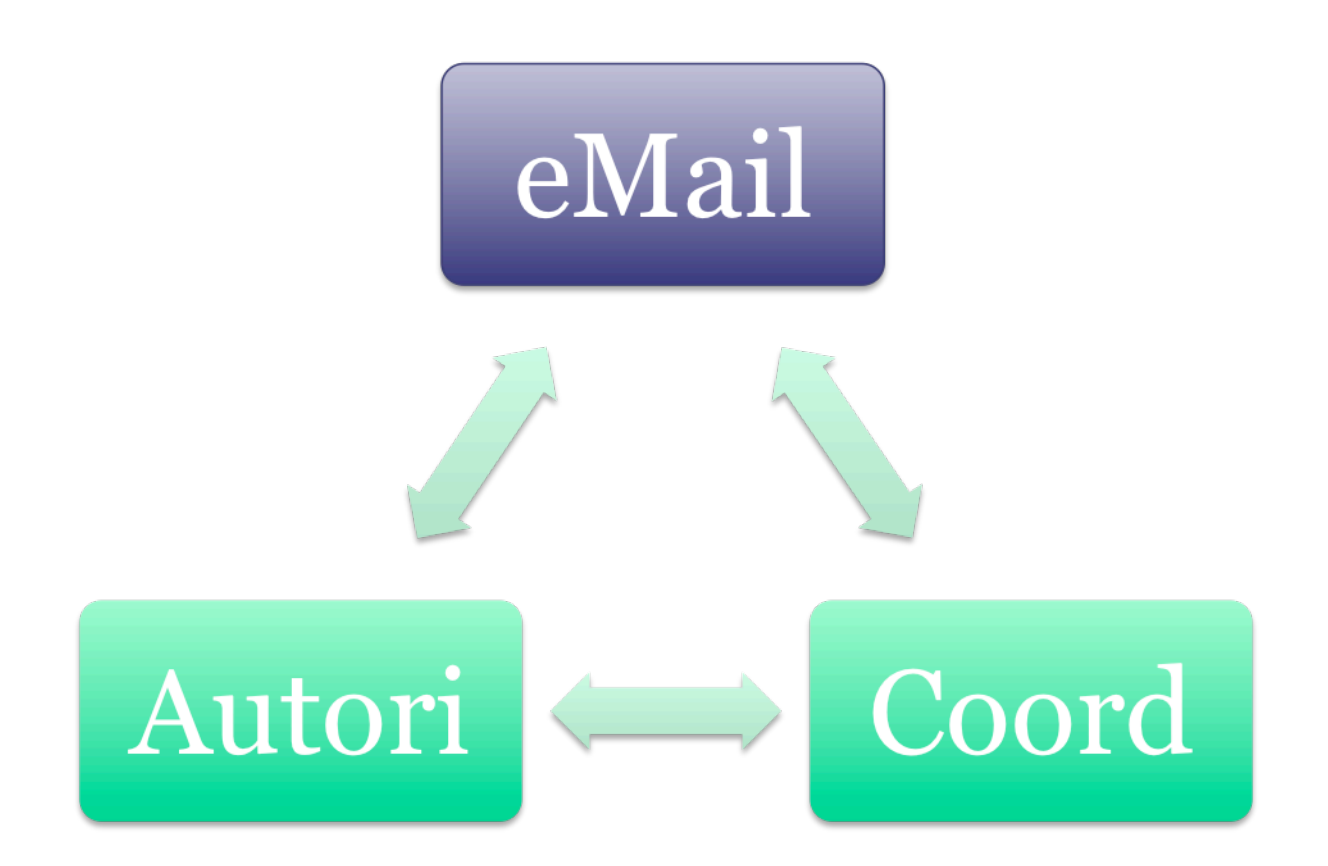

# Collaborazione online

ECA

Consorzio Interunive

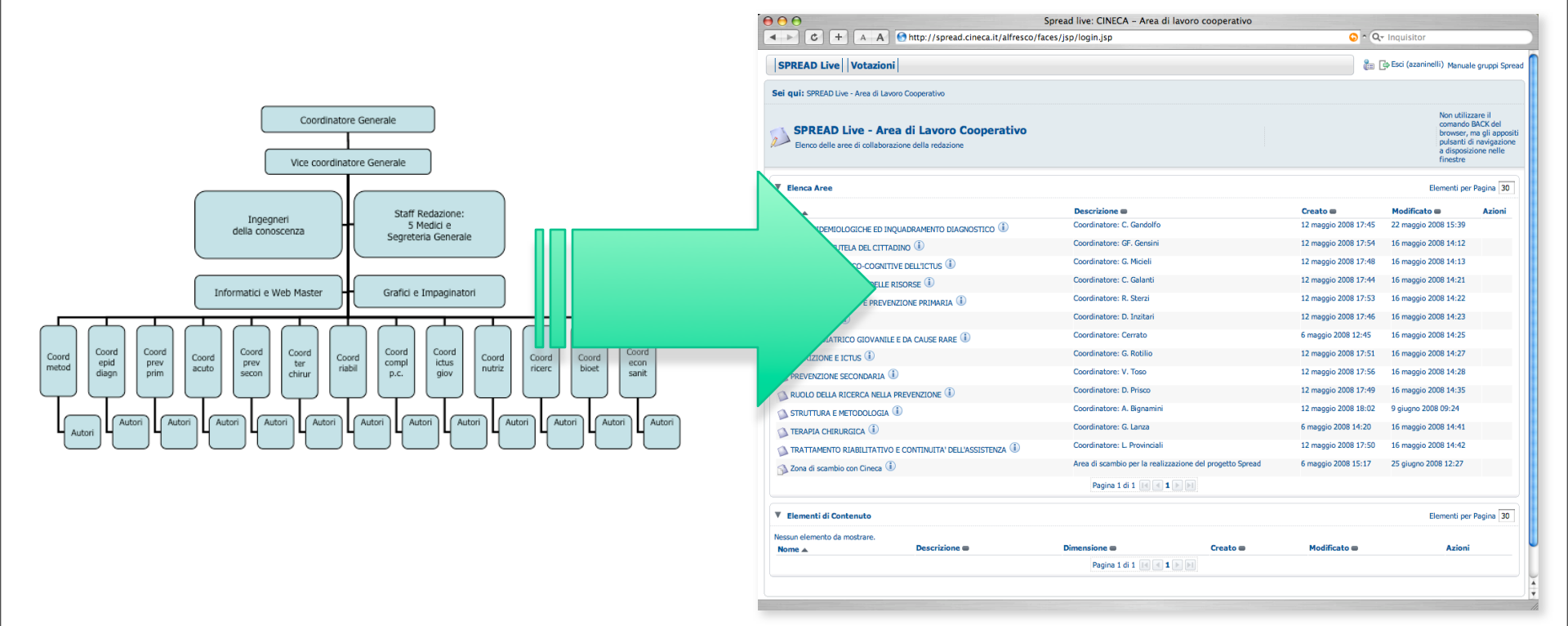

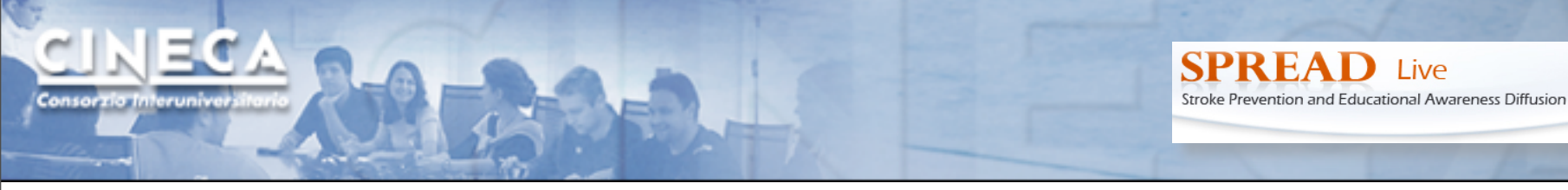

### Ambiente collaborativo di condivisione e voting (consenso)

### Gruppi amministrati

🕕 To find a user search for them using their first name, last name and/or user name. Alternatively to see all users click 'Show /

Email 🗰

rago@cineca.it

vitotoso@alice.it

agewal@yahoo.com

vcaso@hotmail.com

us60@katamail.com

tatimazzoli@alice.it

simon.vidale@gmail.com

simona.sacco@yahoo.com

trs2000@hotmail.com

spirrelli@smatteo.pv.it

s.paolucci@hsantalucia.it

istitaly@unipg.it

t@fd

a@a

vittorio.dipiero@uniroma1.it

vincenzo.bellini.vb@bayer-aq.de

Azioni

ð 🕹 🕉

87 82 8×

87 🕹 84

8 2 8

8 🕹 8

888

8 8 8

27 24, 24

an 🔊 🖉

87 🕹 84

87 🕹 8

88

ð 🖏 🛠

88

8 2 8

8 🕹 🖇

Cerca Show All

xxxsrago

wageno

vdipiero

vtoso

vcaso

vbellini

tmazzoli

testmod

test2mod

svidale

stroiani

ssacco

spirrelli

spaolucci

sricci

uscognamiglic

Gestisci Utenti Gestisci gli utenti dell'archivio.

users in the system.

Nome 🗰

Salvatore

Walter

Vittorio

Valeria

Vincenzo

Umberto

Tatiana

test

test2

Simone

Silvano

Simona

Stefano

Stefano

Stefano

Vito

Utenti

Nome

Rago

Ageno

Di Piero

Toso

Caso

Bellini

Mazzoli

modifiche

modifiche

Vidale

Trojani

Sacco

Ricci

Pirrelli

Paolucci

Scognamiglio

|                                                                     |                             | Crea() Altre Azioni() VFigli () | = Grupp |
|---------------------------------------------------------------------|-----------------------------|---------------------------------|---------|
| Manage the members of a group, create new groups or re              | emove existing groups.      |                                 |         |
| Root Groups                                                         |                             |                                 | Chi     |
| Gruppi                                                              |                             |                                 |         |
| TRATTAMENTO RIABILITATIVO E CONTINUITA<br>DELLA ASSISTENZA<br>& & m | 😜 TERAPIA CHIRURGICA        | STRUTTURA E METODOLOGIA         |         |
| Spread_staff                                                        | SPREAD_direzione            | SPREAD_coordinatori_allargato   |         |
| SPREAD_coordinatori 🗞 🍪                                             | SPREAD_bayer 🗞 🗞 🦓          | Spread group 🐉 🐉                |         |
| RUOLO DELLA RICERCA NELLA PREVENZIONE                               | PROVA                       | Progettazione_sito_SPREAD.IT    |         |
|                                                                     | Pagina 1 di 3 📧 🛯 1 2 3 🕨 🔰 |                                 |         |
| S Crea Litente 📧 Dettanii Lit                                       |                             |                                 |         |
|                                                                     | Pagina 1 di 1 M M 1 M M     |                                 |         |
|                                                                     | hiudi                       |                                 |         |
| ver, this may take some time if there are a lot of                  |                             |                                 |         |
|                                                                     |                             |                                 |         |
|                                                                     |                             |                                 |         |
|                                                                     | ee                          |                                 |         |
|                                                                     | 🍑 Gestisci                  | Utenti                          |         |
|                                                                     |                             |                                 |         |
|                                                                     | 99 Co                       | Community and an                |         |

### Profili utente amministrati

### Ambiente collaborativo di condivisione e voting (consenso)

SPREAD Live Votazioni

Sei qui: SPREAD Live - Area di Lavoro Cooperativo

SPREAD Live - Area di Lavoro Cooperativo

SPREAD Live

Stroke Prevention and Educational Awareness Diffusion

anuale gruppi Spread 🕼

Non utilizzare il comando BACK del

browser, ma gli appositi

EC

Consorzio Interunive

|                                            |                                         |                            | Elenco delle aree di collaborazio | one della redazione           |            |                              |                      | a disp<br>finesi       | nti di navigazione<br>iosizione nelle<br>ire |
|--------------------------------------------|-----------------------------------------|----------------------------|-----------------------------------|-------------------------------|------------|------------------------------|----------------------|------------------------|----------------------------------------------|
|                                            |                                         |                            | V Elenca Aree                     |                               |            |                              |                      | Element                | per Pagina 30                                |
| A waa di la                                |                                         | nistrata                   | Nome 🔺                            |                               |            | Descrizione                  | Creato 📾             | Modificato 👄           | Azioni                                       |
| Aree di lav                                | voro ammi                               | nistrate                   | BASI EPIDEMIOLOGICHE ED INQU      | ADRAMENTO DIAGNOSTICO 🕕       |            | Coordinatore: C. Gandolfo    | 12 maggio 2008 17:45 | 24 luglio 2008 17:04   |                                              |
|                                            |                                         |                            | BIOETICA E TUTELA DEL CITTADI     | NO (I)                        |            | Coordinatore: GF. Gensini    | 12 maggio 2008 17:54 | 16 maggio 2008 14:12   |                                              |
|                                            |                                         |                            | COMPLICANZE PSICO-COGNITIVE       | E DELL'ICTUS 🕕                |            | Coordinatore: G. Micieli     | 12 maggio 2008 17:48 | 16 maggio 2008 14:13   |                                              |
|                                            |                                         |                            | CONOMIA E IMPEGNO DELLE RIS       | SORSE 🕕                       |            | Coordinatore: C. Galanti     | 12 maggio 2008 17:44 | 24 luglio 2008 17:04   |                                              |
|                                            |                                         |                            | ATTORI DI RISCHIO E PREVENZI      | IONE PRIMARIA 🕕               |            | Coordinatore: R. Sterzi      | 12 maggio 2008 17:53 | 16 maggio 2008 14:22   |                                              |
|                                            |                                         |                            | ICTUS ACUTO 🕕                     |                               |            | Coordinatore: D. Toni        | 12 maggio 2008 17:46 | 23 luglio 2008 14:40   |                                              |
|                                            |                                         |                            | ICTUS PEDIATRICO GIOVANILE E      | DA CAUSE RARE 🕕               |            | Coordinatore: P. Cerrato     | 6 maggio 2008 12:45  | 24 luglio 2008 16:52   |                                              |
|                                            |                                         |                            | NUTRIZIONE E ICTUS                |                               |            | Coordinatore: G. Rotilio     | 12 maggio 2008 17:51 | 16 maggio 2008 14:27   |                                              |
|                                            |                                         |                            | PREVENZIONE SECONDARIA (1)        |                               |            | Coordinatore: V. Toso        | 12 maggio 2008 17:56 | 16 maggio 2008 14:28   |                                              |
|                                            |                                         |                            | PROCESSI GESTIONALI BASATI SI     | ULL'EVIDENZA 🕕                |            | Coordinatore: D. Inzitari    | 23 luglio 2008 14:41 | 23 luglio 2008 14:47   |                                              |
|                                            |                                         |                            | NUOLO DELLA RICERCA NELLA PR      | REVENZIONE                    |            | Coordinatore: D. Prisco      | 12 maggio 2008 17:49 | 16 maggio 2008 14:35   |                                              |
|                                            |                                         |                            | STRUTTURA E METODOLOGIA 🛈         | )                             |            | Coordinatore: S. Ricci       | 12 maggio 2008 18:02 | 24 luglio 2008 17:01   |                                              |
|                                            |                                         |                            | TERAPIA CHIRURGICA 🕕              |                               |            | Coordinatore: G. Lanza       | 6 maggio 2008 14:20  | 8 settembre 2008 18:26 |                                              |
| Gestisci Utenti dell'A                     | Area 'ANALISI E CONFI                   | RONTO CON ALTRE LIN        | TRATTAMENTO RIABILITATIVO E       | CONTINUITA' DELL'ASSISTENZA 🕕 |            | Coordinatore: L. Provinciali | 12 maggio 2008 17:50 | 16 maggio 2008 14:42   |                                              |
| Gestisci i permessi che hai attribuit      | te di questa Area.<br>to a questa area. |                            | -                                 |                               | Pagina 1   | di 1 🛃 🔳 🕨 🗵                 |                      |                        |                                              |
| tenti E Gruppi                             |                                         |                            | Elementi di Contenuto             |                               |            |                              |                      | Element                | per Pagina 30                                |
| Nome                                       | Nome Utente 🔻                           | Ruoli 🖷                    | Nessun elemento da mostrare.      |                               |            |                              |                      |                        |                                              |
| Spread staff                               | GROUP_Spread_staff                      | Editore, Contributore      | Nome 🛦                            | Descrizione                   | Dimensione |                              | ato  Modifica        | to  A                  | zioni                                        |
| SPREAD direzione                           | GROUP_SPREAD_direzione                  | Collaboratore              |                                   |                               | Pagina 1   |                              |                      |                        |                                              |
| SPREAD coordinatori allargato              | GROUP_SPREAD_coordinatori_alla          | rgatoEditore, Contributore |                                   |                               |            |                              |                      |                        |                                              |
| SPREAD coordinatori                        | GROUP_SPREAD_coordinatori               | Contributore, Editore      |                                   | ð 🗞                           |            |                              |                      |                        |                                              |
| EVERYONE                                   | GROUP_EVERYONE                          | Consumatore                |                                   | ar 🖉 🖉                        |            |                              |                      |                        |                                              |
| ANALISI E CONFRONTO CON ALTR<br>INEE GUIDA | E GROUP_ANALISI E CONFRONTO C           | ION Contributore           |                                   | ð 8                           |            |                              |                      |                        |                                              |
|                                            |                                         | Pagina 1 di 1 📧 🖪 1 🕨 利    |                                   |                               |            |                              |                      |                        |                                              |
| ] Eredita i permessi dell'Area Padre       |                                         |                            |                                   |                               |            |                              |                      |                        |                                              |

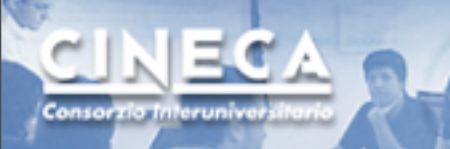

## Struttura delle aree

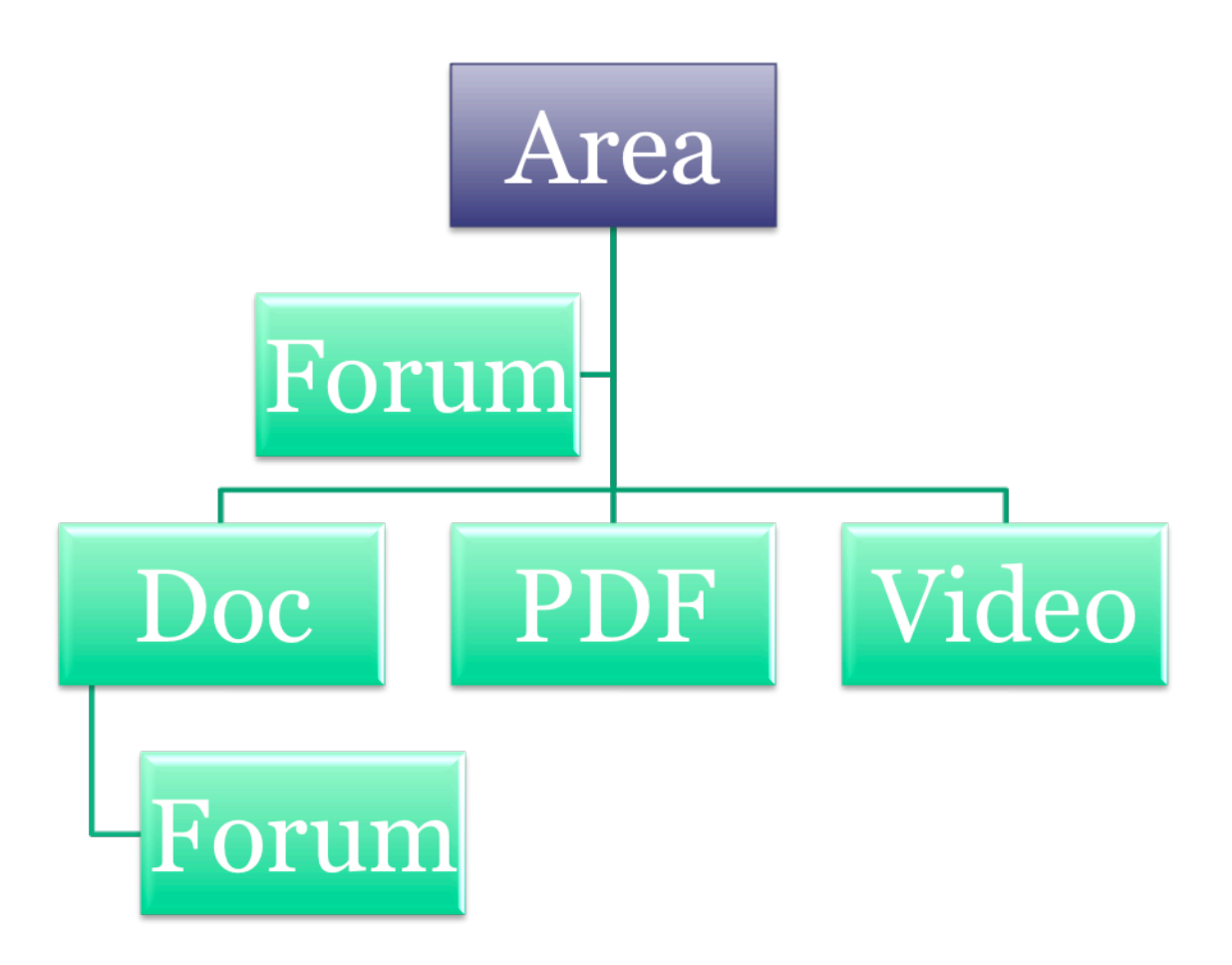

# 

SPREAD Live Stroke Prevention and Educational Awareness Diffusion

| SPREAD Live                                                                                                    |                                         |             |                                                              |                                                                                             | aauto 🔚 🕞 Esci (aauto                                                                       | ore) Manuale gruppi S                                                                                                    |
|----------------------------------------------------------------------------------------------------|-----------------------------------------|-------------|--------------------------------------------------------------|---------------------------------------------------------------------------------------------|---------------------------------------------------------------------------------------------|----------------------------------------------------------------------------------------------------|
| ei qui: SPREAD Live - Area di Lavor                                                                                                    | o Cooperativo > ICTUS ACI               | ло          |                                                              |                                                                                             |                                                                                             |                                                                                                    |
| Coordinatore: D. Toni                                                                                                    |                                         |             | Aqqi                                                         | ungi Contenuto                                                                              |                                                                                             | Non utilizzare il<br>comando BACK del<br>browser, ma gli app<br>pulsanti di navigazio<br>a disposizione nelle<br>finestre |
| Elenca Aree                                                                                                    |                                         |             |                                                              |                                                                                             | E                                                                                           | lementi per Pagina 3                                                                                                    |
| Nome 🔺                                                                                                    | Descrizione                             | Creato 🖷    | 1                                                            | Modificato 🖷                                                                                | 1                                                                                           | Azioni                                                                                                    |
| 🖓 Forum - ICTUS ACUTO 🛈                                                                                                    |                                         | 15 maggio   | 2008 11:00                                                   | 23 maggio 200                                                                               | 8 10:35                                                                                     |                                                                                                    |
|                                                                                                    |                                         | Pagin       | a 1 di 1 📧 ৰ 1 🕨                                             | N                                                                                           |                                                                                             |                                                                                                    |
| Elementi di Contenuto                                                                                                    |                                         |             |                                                              |                                                                                             | E                                                                                           | Elementi per Pagina 3                                                                                                    |
| Nome 🔺                                                                                                    |                                         | Descrizione | Dimensione                                                   | Creato 📾                                                                                    | Modificato 🖷                                                                                | Azioni                                                                                                    |
| ActePulEmbol-NarrRev-NEJM08.                                                                                                    | odf 🛈                                   |             | 784.44 KB                                                    | 22 agosto 2008 17:08                                                                        | 22 agosto 2008 17:08                                                                        |                                                                                                    |
| 📷 Derex - JNNP 2008.pdf 🕕                                                                                                    |                                         |             | 366.93 KB                                                    | 17 settembre 2008 09:37                                                                     | 17 settembre 2008 09:37                                                                     |                                                                                                    |
| 📷 ESPRESS-edit_L07.pdf 🕕                                                                                                    |                                         |             | 111.51 KB                                                    | 22 agosto 2008 17:03                                                                        | 22 agosto 2008 17:03                                                                        |                                                                                                    |
| ESPRESS_L07.pdf                                                                                                    |                                         |             | 210.2 KB                                                     | 22 agosto 2008 17:03                                                                        | 22 agosto 2008 17:03                                                                        |                                                                                                    |
| FAST-C-Hemorr-rVIIa-NJEM08.p                                                                                                    | df 🛈                                    |             | 259.2 KB                                                     | 22 agosto 2008 16:57                                                                        | 22 agosto 2008 17:04                                                                        |                                                                                                    |
|                                                                                                    |                                         |             | 157 73 KB                                                    | 24 giugno 2008 01-38                                                                        | 24 giugno 2008 01:38                                                                        |                                                                                                    |
| FASTER - Lancet Neurol 2007.pd                                                                                                    | f 🛈                                     |             | 157.75 RD                                                    | 24 glugho 2000 01.00                                                                        | 21 gragite 2000 02100                                                                       |                                                                                                    |
| FASTER - Lancet Neurol 2007.pd                                                                                                    | f 🕕                                     |             | 613.5 KB                                                     | 24 agosto 2008 12:35                                                                        | 24 agosto 2008 12:35                                                                        |                                                                                                    |
| FASTER - Lancet Neurol 2007.pd                                                                                                    | f 🚺<br>-PN08.pdf 🚺                      |             | 613.5 KB<br>490.27 KB                                        | 24 agosto 2008 12:35<br>22 agosto 2008 16:58                                                | 24 agosto 2008 12:35<br>22 agosto 2008 16:58                                                |                                                                                                    |
| FASTER - Lancet Neurol 2007.pd                                                                                                    | f (1)<br>-PN08.pdf (1)<br>df (1)        |             | 613.5 КВ<br>490.27 КВ<br>105.94 КВ                           | 24 agosto 2008 12:35<br>22 agosto 2008 16:58<br>22 agosto 2008 16:58                        | 24 agosto 2008 12:35<br>22 agosto 2008 16:58<br>22 agosto 2008 16:58                        |                                                                                                    |
| FASTER - Lancet Neurol 2007.pd<br>Greer - Stroke 2008.pdf<br>Norrving-LacunarStroke-NarrRev<br>Pneumonia&UTI-poststroke-08.p<br>and PROTECT study Stroke 2006.pdf | f (i)<br>-PN08.pdf (i)<br>df (i)<br>(i) |             | 107.75 КВ<br>613.5 КВ<br>490.27 КВ<br>105.94 КВ<br>230.14 КВ | 24 agosto 2008 12:35<br>22 agosto 2008 16:58<br>22 agosto 2008 16:58<br>9 luglio 2008 15:00 | 24 agosto 2008 12:35<br>22 agosto 2008 16:58<br>22 agosto 2008 16:58<br>9 luglio 2008 15:00 |                                                                                                    |

### EC Forum Consorzio Interuniver

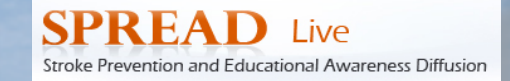

| SPREAD Live Votazioni                               |                                              |                                              | 🔚 🕞 Esci (aauto               | ore) Manuale gruppi Spread | SPREA                   | Live                                                                                                    | 🔚 🕞 Esci (aautore) Mar           | uale gruppi Spread |
|-----------------------------------------------------|----------------------------------------------|----------------------------------------------|-------------------------------|----------------------------|-------------------------|----------------------------------------------------------------------------------------------------|----------------------------------|--------------------|
| Sei qui: SPREAD Live - Area di Lavor                | ro Cooperativo > BASI EPIDEMIOLOGIC          | CHE ED INQUADRAMENTO DIAGNOSTICO > Forum - B | asi epidemiologiche ed inquat | DRAMENTO DIAGNOSTICO       | Sei qui: S<br>documento | READ Live - Area di Lavoro Cooperativo > ICTUS ACUTO > FASTER - Lancet Neurol 2007.pdf discussion ><br>prova | documento_di_prova.rtf discussio | n > Commenti sul   |
| Forum - BASI EPID<br>This view allows you to browse | EMIOLOGICHE ED INQU<br>topics in this forum. | ADRAMENTO DIAGNOSTICO                        | Crea                          |                            | <br>This                | ementi sul documento di prova<br>ev allove you to brovee posts in this topic.                                | Crea Altre Azioni                | /ista a Bolle 💌    |
| Browse Topics                                       |                                              |                                              |                               |                            | Browse P                | sts                                                                                                    |                                  |                    |
| Topic  Prova discussione                            | Replies  0                                   |                                              | Azioni                        |                            | 8                       | Post: Commenti sul documento di prova On: 19 settembre 2008 18:16                                            | \$                               | 1                  |
|                                                     |                                              | Pagina 1 di 1 🔣 🛋 1 🕨 🕨                      |                               |                            | aautore                 | Nuovo messaggio dentro lo stesso argomento                                                                   |                                  |                    |
|                                                     |                                              |                                              |                               |                            |                         | Post: Commenti sul documento di prova Reply to: aautore On: 19 settembre 2008 18:14                          | (A)                              |                    |
|                                                     |                                              |                                              |                               |                            |                         | Questa e' una risposta                                                                                       |                                  | aautore            |
|                                                     |                                              |                                              |                               |                            |                         |                                                                                                    | 6                                |                    |
|                                                     |                                              |                                              |                               |                            |                         | Post: Commenti sul documento di prova On: 19 settembre 2008 18:14                                            | 5                                |                    |
|                                                     |                                              |                                              |                               |                            | adutore                 | Questo è il primo messaggio sul documento di prova                                                           |                                  |                    |
|                                                     |                                              |                                              |                               |                            |                         | Pagina 1 di 1 🚺 📕                                                                                            |                                  |                    |
|                                                     |                                              |                                              |                               |                            |                         |                                                                                                    |                                  |                    |

| Nome 🔺                         | Descrizione | Creato 🖷    |                   | Modificato 🖷                  | Azioni                |
|--------------------------------|-------------|-------------|-------------------|-------------------------------|-----------------------|
| Rorum - ECONOMIA E IMPEGNO     |             | 15 maggio 2 | 2008 11:00        | 23 maggio 2008 10:33          | 🖻 🏛 💌                 |
| DELLE RISORSE (1)              | F           | orum sull   | 'area             |                               |                       |
| V Elementi di Contenuto        |             |             |                   |                               | Elementi per Pagina 3 |
| Nome 🔺                         | Descrizione | Dimensione  | Creato 🖝          | Modificato 🖷                  | Azioni                |
| 📷 Audebert - Stroke 2009.pdf 🕕 |             | 257.2 KB    | 13 settembre 2008 | 09:48 13 settembre 2008 09:48 |                       |
| 📷 Gattellari Stroke 2008.pdf 🛈 |             | 387.71 KB   | 4 novembre 2      |                               | · 💌                   |
| 📷 Samuelson Stroke 2008.pdf 🕕  |             | 206.02 KB   | 19 dicembre 2     | -orum sul singolo             |                       |
| 7                              |             | Pagina      |                   | locumento                     |                       |

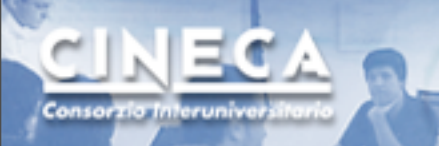

## Ciclo del consenso

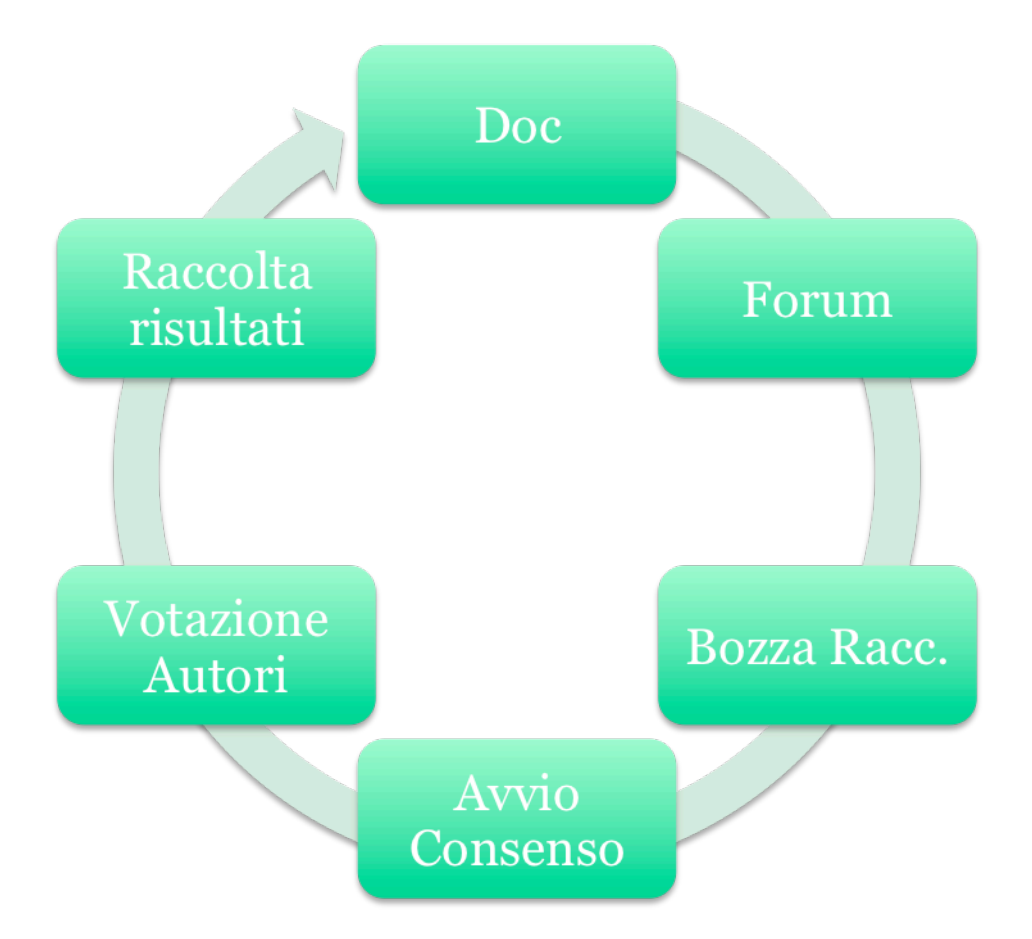

# CONSIGNATION CONSENSO

SPREAD Live Stroke Prevention and Educational Awareness Diffusion

| SPREAD Live Votazio                                                                                                    | ni                                                                                                    |                                              |                                                                  | a 🔓 🕞 Esci (ccoordinator                                                                                                    | re) Manuale gruppi Spread                                       |                                        |                                                                                                    |                     |                                                                |
|----------------------------------------------------------------------------------------------------|----------------------------------------------------------------------------------------------------|----------------------------------------------|------------------------------------------------------------------|----------------------------------------------------------------------------------------------------|-----------------------------------------------------------------|----------------------------------------|----------------------------------------------------------------------------------------------------|---------------------|----------------------------------------------------------------|
| Sei qui: SPREAD Live - Area di La                                                                                        | avoro Cooperativo > ICTUS ACUTO                                                                                                    |                                              |                                                                  |                                                                                                    |                                                                 |                                        |                                                                                                    |                     |                                                                |
| Questo wizard ti permette o                                                                                              | re il Workflow Procedu<br>di iniziare un workflow avanzato per un                                                                                                    | ra di Agreement<br>documento del repository. |                                                                  |                                                                                                    |                                                                 |                                        |                                                                                                    |                     |                                                                |
| Wizard per inizia<br>Questo wizard ti permette o<br>Passi<br>1. Scegli un Workflow<br>2. Opzioni Workflow<br>3. Sommario | re il Workflow Procedui<br>di iniziare un workflow avanzato per un<br>Opzioni Workflow<br>Seleziona le opzioni per il workflow<br>Proprietà<br>Generale<br>Description:<br>● Data termine agreement:<br>● Data termine agreement:<br>■<br>Risorse<br>Nome ▼<br>■<br>documento_di_prova.rtf<br>■ Aggiungi Risorsa<br>Per continuare premi Successivo. | ra di Agreement<br>documento del repository. | Oggi None Percorso SPREAD Live - Area di Cooperativo/ICTUS ACUTO | SPREAD Live       Votazioni         Sei qui: Votazioni       Sei qui: Votazioni         Sei qui: Votazioni       Procedura di agreement         Proprietà del Task       O Comment: Il documento necessiti approfondimento         Risorse       Nome V         III documento di provautf       Il documento di provautf | Successivo<br>Indietro<br>Fine<br>Annulla<br>Aurra di agreement | Percorso  //SPEAD Live - Area di Lavon | Creato  Modificato Azioni 19 settembre 19 settembre 19 settembre 19 settembre 19 settembre 10 settembre 10 se | Esci (aautore) Manu | nbiament<br>rrente<br>cordo<br>o parziale<br>ordo<br>on varian |
|                                                                                                    |                                                                                                    |                                              |                                                                  |                                                                                                    | illustrare il manuale di SPREAD<br>Live<br>Pagina 1             | Cooperativo/ICTUS ACUTO                | 2008 17:53 2008 18:36                                                                                                    |                     | una                                                            |
|                                                                                                    |                                                                                                    |                                              |                                                                  | Dettagli Workflow         Titolo:       Procedura di Agreem         Initiated by:       Coordinatore Coordin         Started on:       23 September 2008         Completato il:       <1n Progress>         ► Storico Workflow                                                                                           | nent (Procedura di Agreement su un<br>natore                    | contenuto)                             |                                                                                                    |                     |                                                                |

# Sintesi e Volume in HTML

| SPREAD V Ed.                                                                                                    | Sintesi<br>Capitolo 8 - Ictus acuto<br>Fase preospedaliera e ricovero | Stroke Previ                                                                                                    | PRE<br>Ention And Educational                                                                                                    | AD<br>Awareness Diffusion                                                                                                    |
|----------------------------------------------------------------------------------------------------|-----------------------------------------------------------------------|----------------------------------------------------------------------------------------------------|----------------------------------------------------------------------------------------------------|----------------------------------------------------------------------------------------------------|
| 10 anni di SPREAD Collaboration                                                                                                    | Home Cerca                                                            | Sintesi                                                                                                    | Volume<br>Accessori                                                                                                    | Download<br>English home                                                                                                    |
| Collaborazioni aturi<br>Autori "<br>Glossario "<br>Abbreviazioni "<br>1. Introduzione "<br>2. Metodi "<br>5. Diagnosi non in acuto "<br>6. Fattori di rischio "<br>7. Prevenzione primaria "<br>8. Acuto-Ricovero "<br>9. Acuto-Diagnosi "<br>10. Acuto-Terapia "<br>11. Acuto-Terapia "<br>12. Prevenz. secondaria "<br>13. Terapia chirurgica "<br>14. Prognosi post-ictus "<br>15. Riabilitazione "<br>16. Complicanze "<br>18. Ricerca " | Raccomandazione 8.1 Grado D                                           | a Operativa (118) sia<br>reserva di indicata n<br>ggetti a rischio o grup<br>andipendentemente da<br>a Operativa (118) sia<br>resenza di indicazioni<br>me codice rosso. | Accessori<br>a alla popolazione<br>nediante l'uso di<br>pi di anziani, edu<br>alla gravità del qu<br>addestrato ad ida<br>cliniche alla tron<br>paziente o dai farto | English home<br>a generale ed in<br>mezzi di<br>iccazione di gruppi<br>ladro clinico, il<br>entificare al<br>nbolisi, a gestirio<br>miliari le<br>vri di rischio e alla |
|                                                                                                    | Raccomandazione 8.5 Grado D                                           | iai<br>lume<br>soccorso riceva uno sp<br>is e sulla gestione del                                                                                                    | pecifico addestrar<br>paziente durant                                                                                                    | nento sul<br>e il trasporto.                                                                                                    |

Consora

| SPREAD V Ed.                                                                                                    | Volume                                                                                                    |                                                                                                    | Strake Prava                                                                                                    | PRE<br>antian And Educational                                                                                                    | A D<br>Awareness Diffusion                                                                                                    |
|----------------------------------------------------------------------------------------------------|----------------------------------------------------------------------------------------------------|----------------------------------------------------------------------------------------------------|----------------------------------------------------------------------------------------------------|----------------------------------------------------------------------------------------------------|----------------------------------------------------------------------------------------------------|
| 10 anni di SPREAD Collaboration                                                                                                    | Home                                                                                                    | Cerca                                                                                                    | Sintesi                                                                                                    | Volume                                                                                                    | Download                                                                                                    |
| 10 and d 3PREAD Collaboration         Autori       -         1. Introduzione       -         2. Metodi       -         3. Giossario       -         4. Epidemiologia       -         5. Diagnosi non in acuto       -         6. Fatto di rischio       -         7. Prevenzione primaria       -         8. Acuto-Ricovero       -         9. Acuto-Jagnosi       -         10. Acuto-Terapia       -         11. Acuto-Fase di stato       -         12. Prevenz. secondaria       -         13. Tarapia chirurgica       -         14. Post-ictus       -         15. Riabilitazione       -         16. Complicanze       -         17. Giovanile-Cause tare       -         18. Ricerca       -         Considerazioni Finali       -         All. Metodologia statistica       -         All. Metodologia statistica       -         All. Metodologia statistica       -         All. Mido prevenzione       -         All. Mido a prevenzione       -         All. Mido a prevenzione       -         All. Mido a prevenzione       -         All. Mido a prevenzione | Questo indice permette d  accedere direttament toto si espande e si ci ali'nterno del capitolo contanente sariarare li file.pdf di (cliccando con il puise nome 'e possibile salv desidere sacriarare line.pdf di (cliccando con il puise nome 'e possibile salv desidere sacriara l'interno sintes e vo 'sPREADOZ', occ mouse e seguilentio di  indice d23 K; compre Questa la pai Autori (423 K; compre Questa la pai Autori (423 K; compre Questa la pai Autori (423 K; compre Questa la pai Line capitolo 2.2 Metodologi 2.2 Metodologi 3.3 Metodologi 3.3 Metodologi 3.3 Me | Lettus c<br>Ictus c<br>ida italiane di<br>completo - Str<br>I<br>te te auna qualunque<br>ontrae findice dei loi<br>ci<br>ci cascun capitolo,<br>ci cascun capitolo,<br>ci cascun capitolo,<br>ci cascun capitolo,<br>si cascun capitolo,<br>si cascun capitolo,<br>papolone 'Salva ogg<br>Macintosh l'inco<br>ende Autori)<br>gina indice<br>ende Indice)<br>)<br>tioni Generali di Ma<br>angrafo<br>aruppo di lavoro<br>a procedura revisio<br>ond di evidenza es<br>argupto di lavoro<br>a procedura revisio<br>ond di evidenza es<br>portuna alle acquisi<br>procestivo<br>argunto<br>di amotologia<br>portuna alle acquisi<br>procedura<br>argunto<br>di di motologia<br>portuna alle acquisi<br>procedura<br>argunto<br>di amotologia<br>portuna alle acquisi<br>procestivo<br>argunto<br>di anella prateca clini | Sintesi<br>cerebrale:<br>prevenzione<br>esura del 16 fi<br>ndice<br>esura del 10 fi<br>apitolo ed eventus<br>cilicando sullitono<br>di disco il file, senzi<br>se escejiendo il ci<br>disco il file, senzi<br>aspendici non di<br>tiere son tranci di<br>tiere son tranci | volume<br>Accessori<br>e trattamento<br>ebbraio 2007<br>me (cliccando sul<br>almente di clascun<br>a Acrobat:<br>comando "salva og<br>a bisogno di visual<br>i bisogno di visual<br>a barobat:<br>comando "salva og<br>a bisogno di visual<br>a baroponibili a tampa<br>ccando con il pulsa<br>appre espanso. | pallino a lato del<br>la sezione<br>ggetto col<br>lizzardo); se si<br>di spostamento a<br>spresso<br>lizzardo); se si<br>di spostamento a<br>spresso<br>lizzardo); se si<br>di spostamento a<br>spresso<br>lizzardo); se si<br>di spostamento a<br>spresso<br>lizzardo); se si<br>di spostamento a<br>spresso<br>lizzardo); se si<br>di spostamento a<br>spresso<br>lizzardo); se si<br>di spostamento a<br>spresso<br>lizzardo); se si<br>di spostamento a<br>spresso<br>lizzardo); se si<br>di spostamento a<br>spresso<br>lizzardo); se si<br>di spostamento a<br>spresso<br>lizzardo; se si<br>di spostamento a<br>spresso<br>lizzardo; se si<br>di spostamento<br>spresso<br>lizzardo; se si<br>di spostamento<br>spresso<br>lizzardo; se si<br>di spostamento<br>spresso<br>lizzardo; se si<br>di spostamento<br>spresso<br>lizzardo; se si<br>di spostamento<br>spresso<br>lizzardo; se si<br>di spostamento<br>spresso<br>lizzardo; se si<br>di spostamento<br>spresso<br>lizzardo; se si<br>di spostamento<br>spresso<br>lizzardo; se si<br>di spostamento<br>spresso<br>lizzardo; se si<br>di spostamento<br>spresso<br>lizzardo; se si<br>di spostamento<br>spresso<br>lizzardo; se si<br>di spresso<br>lizzardo; se si<br>di spresso<br>lizzardo; se s |

# Testo e bibliografia in HTML

| SPREAD V Ed.                                                                                                    | Volume<br>Capitolo 15 - Riabilita                                                                                                    | zione                                                                                                    | Stroke Preve                                                                                                    | PRE<br>ation And Educational                                                                                                    | AD<br>Awareness Diffusion                                                                                                    |
|----------------------------------------------------------------------------------------------------|----------------------------------------------------------------------------------------------------|----------------------------------------------------------------------------------------------------|----------------------------------------------------------------------------------------------------|----------------------------------------------------------------------------------------------------|----------------------------------------------------------------------------------------------------|
| In anni di SPREAD Collaboration                                                                                                    | Home                                                                                                    | Cerca                                                                                                    | Sintesi                                                                                                    | Volume                                                                                                    | Download                                                                                                    |
|                                                                                                    |                                                                                                    |                                                                                                    |                                                                                                    | Accessori                                                                                                    | English home                                                                                                    |
| Su =                                                                                                    |                                                                                                    | (documento p                                                                                                    | odf: 375 kB): 🎽                                                                                                    |                                                                                                    |                                                                                                    |
| Auton = Autoria - Autoria - Autoria | Negli ultimi anni si è assisti<br>riabilizazione nelle strutture<br>Nonostante tale impegno, so,<br>fase di avvio il percorso ven<br>dettagliata esplicitazione (a<br>Certamente le attività di ni<br>"personalizzate", ma i buon<br>riabilitazione dopo ictus; giu<br>prove di efficacia.<br>A breve termine l'accreditar<br>verosimilmente fondato sui<br>attività. A tale scopo l'osser<br>per garantre la qualificazio<br>dell'assistenza a fini riabilita<br>di assistenza a fini riabilita<br>descrizione di descrizione di<br>dell'assistenza, rispondendo a<br>dell'assistenza, rispondendo<br>a dell'assistenza, rispondendo<br>a dell'assistenza, rispondendo<br>a dell'assistenza, rispondendo<br>a dell'assistenza, rispondendo<br>a dell'assistenza, rispondendo<br>a dell'assistenza, rispondendo<br>a dell'assistenza, rispondendo<br>a dell'assistenza, in particidare<br>fluotari i passi necessari ad i<br>matata e chi se ne prene co<br>con segnalati i metodi di val<br>progetto di recupero od in og<br>Le caratteristiche della sezio<br>teram che si occupa dell'assiste<br>professionisti dell'area riabilit | I documento i<br>to ad una lenta te<br>a accreditate al rec<br>ottoscritto da tuti<br>so una chiara comi<br>cui fa seguito un'<br>bilitazione sono ci<br>i segnali, che test<br>stificano uno sór<br>mento delle strutti<br>a correttezza del<br>vanza di linee gui<br>da correttezza del<br>vanza di linee gui<br>vanza di linee gui<br>vanza di linee gui<br>vanza di linee gui<br>vanza di linee gui<br>vanza di linee gui<br>vanza di linee gui<br>del possibile ruolo<br>sistema del dentiffi<br>di questi relativi ali<br>del possibile ruolo<br>sistema lo dell'assati<br>refrimento la seziono<br>del soggetto da<br>sidue rispetto al me<br>re nendono le infor<br>enza al soggetto co<br>ativa. | Herr 3/S kg): Landers 3/S kg): Landers alla omo upero dell'auton upero dell'auton upero dell'auton el la posta attenta realizzazi aratterizzate da a imoniano il proguzo verso condotti ure dedicate alla processo e sull'aj condivise divise of essionale da per esta conducta el la processo e sull'aj condivise divise del farmaci nel pristiche attiviti, del farmaci nel piano arto proficuo fra li e riguardano le de piano erto proficuo fra li e riguardano te de induitabilitare, verifica qual tindi pri ado essere i qual tipito da la cuas, con mazioni fruibili da lipito da la cuas, con sulla del farmaci nel piano esta el piano esta el piano esta el piano esta el piano esta el piano esta el piano esta el pino da la cuas, con sulla del farmaci no mazioni fruibili da lipito da la cuas, con sulla del piano esta el piano esta el | geneizzazione de<br>omia dopo un es<br>tilfiche interessa<br>ogetto riabilitàti<br>ione) dei prograr<br>mpia variabilità<br>resso scientifico e<br>a condivise e bas<br>riabilitazione sar<br>propriatezza del<br>ne un elemento<br>attuti i prof<br>itativa<br>tto e dei progran<br>e priorità di inter<br>a assistenziali, de<br>e priorità di inter<br>a assistenziali, de<br>e priorità di inter<br>a assistenziali, de<br>e condizionano la<br>fe per raggiunger<br>cocesso riabilitati<br>team assistenziali,<br>di dimissione dall'<br>team assistenziali,<br>escisioni che gli oppi<br>patte di tutti gli<br>parte di tutti gli<br>parte di tutti gli | Ile attività di<br>ento ictale.<br>te, è ancora in ro<br>e di una<br>nmi riabilitativi.<br>nelle decisioni<br>fella<br>ate su robuste<br>à<br>le singole<br>imprescindibile<br>agonisti<br>vento,<br>l colnvolgimento<br>ro,<br>pianificazione<br>e gli obiettivi<br>sopedale e sono<br>e la persona<br>eratori sanitari<br>one funzionale.<br>operatori del<br>do al |
|                                                                                                    | 15.1.1 Progetto e progra<br>Secondo le indicazioni conte<br>7.5.1998, le attività sanitar<br>destinata a disabilità minim<br>paziente attraverso la predi<br>realizzazione di tale progett<br>progetto riabilitativo individi                                                                                                    | enute nelle linee g<br>rie di riabilitazione<br>ali, segmentarie e<br>sposizione di un ",<br>o mediante uno o<br>uale l'insieme di p                                                                                                    | uida approvate o<br>, ad eccezione di<br>/o transitorie, rico<br>progetto riabilitat<br>più "programmi<br>roposizioni, elabo                                                                                                    | lalla Conferenza<br>quelle di semplio<br>chiedono la press<br>tivo individuale"<br>riabilitativi". Si co<br>rate dal team ria                                                                                                    | Stato-Regioni il<br>se terapia fisica<br>a in carico del<br>e la<br>definisce<br>abilitativo,                                                                                                    |

Consora

| s    | PREAD V Ed.                                                                                                    | Volume<br>Capitolo 14 - Bibliografia                                                                                        |                                                                                                    |  |  |  |  |  |  |
|------|----------------------------------------------------------------------------------------------------|----------------------------------------------------------------------------------------------------|----------------------------------------------------------------------------------------------------|--|--|--|--|--|--|
| 10 a | anni di SPREAD Collaboration                                                                                                    |                                                                                                    |                                                                                                    |  |  |  |  |  |  |
| 1    | National Stroke Association. The Road ahead: A stroke recovery guide 3rd ed. Englewood 1995; NSA publ.                                                                                                    |                                                                                                    |                                                                                                    |  |  |  |  |  |  |
| 2    | Ramnemark A, Nyberg L, Borssén B, Olsson T, Gustafson Y. Fractures after stroke. Osteoporosis Int 1998; 8: 92-95.                                                                                                    |                                                                                                    |                                                                                                    |  |  |  |  |  |  |
| 3    | Wankyin P, Forster A, Youn<br>Rehabil 1996; 18: 497-501                                                                                                    | g J. Hemiplegic shoulder pain (HSP): natural history a<br>. [ABSTR]                                                         | and investigation of associated features. Disabil                                                   |  |  |  |  |  |  |
| 4    | Wade DT Measurement an                                                                                                    | d neurological rehabilitation. Oxford 1992. Oxford Univ                                                                     | versity Press.                                                                                      |  |  |  |  |  |  |
| 5    | Franceschini M, Agosti M, Z<br>Cerebrale e Riabilitazione:                                                                                                    | accaria B, Diemmi M. L'intensità giornaliera del trattar<br>Indicatori Clinici e Recupero. Studio Italiano Multicen         | mento influenza l'outcome? Atti Convegno "Ictus<br>trico ICR2". Parma 7-8 novembre 2002.            |  |  |  |  |  |  |
| 6    | Langhorne P, Legg L, Pollo                                                                                                    | ock A, Sellars C. Evidence-based stroke rehabilitation.                                                                     | Age Ageing 2002; 31 (Suppl 3): 17-20. [ABSTR]                                                       |  |  |  |  |  |  |
| 7    | Langhorne P, Dennis MS, H<br>admission. Cochrane Data                                                                                                    | Kalra L, Shepperd S, Wade DT, Wolfe CD. Services for<br>base Syst Rev 2000;(2):CD000444. [ABSTR]                            | r helping acute stroke patients avoid hospital                                                      |  |  |  |  |  |  |
| 8    | Gresham GE, Alexander D,<br>CA. American Association I<br>1522-1526. [FULL TEXT .p                                                                                                    | Bishop DS, Giuliani C, Goldberg G, Holland A, Kelly-<br>Prevention Conference. IV. "Prevention and Rehabilita<br>df 531 KB] | Hayes M, Linn RT, Roth EJ, Stason WB, Trombly<br>ation of Stroke." Rehabilitation. Stroke 1997; 28: |  |  |  |  |  |  |
| 9    | Boult C, Brummel-Smith K.<br>Society. J Am Geriatr Soc 1                                                                                                    | Post-stroke rehabilitation guidelines. The Clinical Pra-<br>997; 45: 881-883.                                               | ctice Committee of the American Geriatrics                                                          |  |  |  |  |  |  |
| 10   | Kalra L, Dalae P, Crome P.                                                                                                    | Improving stroke rehabilitation. A controlled study. Str                                                                    | oke 1993; 24: 1462-1467. [ABSTR]                                                                    |  |  |  |  |  |  |
| 11   | Agency for Health Care Policy and Research. Post-Stroke Rehabilitation Guideline Panel. Post-Stroke Rehabilitation. Clinical<br>Practice Guideline no. 16. Rockville, Md: US Department of Health and Human Service, Public health Service 1995; AHCPR,<br>publication 95-0662. |                                                                                                    |                                                                                                    |  |  |  |  |  |  |
| 12   | Stroke Unit Trialists' Collab<br>Issue 1 2003. Oxford: Upda                                                                                                    | oration. Organised inpatient (stroke unit) care for strok<br>te Software. [ABSTR]                                           | e (Cochrane Review). In: The Cochrane Library,                                                      |  |  |  |  |  |  |
| 13   | Dekker R, Drost EA, Grooth<br>review of randomized clinic                                                                                                    | ioff JW, Arendzen JH, van Gijn JC, Eisma WH. Effects<br>al trials. Scand J Rehabil Med 1998; 30: 87-94. [ABS]               | of day-hospital rehabilitation in stroke patients: a TR]                                            |  |  |  |  |  |  |
| 14   | Kalra L The influence of str                                                                                                    | oke unit rehabilitation on functional recovery from strol                                                                   | ke. Stroke 1994; 25: 821-825. [ABSTR]                                                               |  |  |  |  |  |  |
| 15   | Laursen SO, Henriksen IO,<br>[Intensive rehabilitation after                                                                                                    | Dons U, Jacobsen B, Gundertofte L. Intensiv apopleks<br>ar apoplexy-a controlled pilot study; in Danish]. Ugeski            | sirehabilitering-et kontrolleret pilotstudie<br>r Laeger 1995; 157: 1996-1999. [ABSTR]              |  |  |  |  |  |  |
| 16   | Logan PA, Ahern J, Gladma<br>stroke patients. Clin Rehab                                                                                                    | an JR, Lincoln NB. A randomised controlled trial of en<br>il 1997; 11: 107-113. [ABSTR]                                     | hanced Social Service occupational therapy for                                                      |  |  |  |  |  |  |
| 17   | Indredavik B, Slordahl SA,<br>[ABSTR] [FULL TEXT .pdf 7                                                                                                    | Bakke F, Rokseth R, Haheim LL. stroke unit treatment.<br>'14 KB]                                                            | Long-term effects. Stroke 1997; 28: 1861-1866.                                                      |  |  |  |  |  |  |
| 18   | Ronning OM, Guldvog B. S<br>randomized controlled trial                                                                                                    | troke unit versus general medical wards, II: neurologic<br>. Stroke 1998; <b>29</b> : 586-590. [ABSTR] [FULL TEXT .pdf      | al deficits and activities of daily living: a quasi-<br>157 KB]                                     |  |  |  |  |  |  |
| 19   | Indredavik B, Bakke F, Slor<br>controlled trial. Stroke 1998                                                                                                    | dahl SA, Rokseth R, Haheim LL. stroke unit treatment<br>3; 29: 895-899. [ABSTR] [FULL TEXT .pdf 174 KB]                     | improves long-term quality of life: a randomized                                                    |  |  |  |  |  |  |
| 20   | Widén Holmqvist L, von Koch L, Kostulas V, Holm M, Widsell G, Tegler H, Johansson K, Almazàn J, de Pedro-Cuesta J. A<br>randomised controlled trial of rehabilitation at home after stroke in southwest Stockholm. Stroke 1998; 29: 591-597. [ABSTR]<br>[FULL TEXT, 40/193 KB]  |                                                                                                    |                                                                                                    |  |  |  |  |  |  |
| 21   | Landefeld CS, Palmer RM,<br>designed to improve the fun<br>TEXT .pdf 83 KB]                                                                                                    | Kresevic DM, Fortinsky RH, Kowal J. A randomized tri<br>nctional outcomes of acutely ill older patients. N Engl.            | ial of care in a hospital medical unit especially<br>I Med 1995; 332: 1338-1344. [ABSTR] [FULL      |  |  |  |  |  |  |
| 22   | Webb DJ, Fayad PB, Wilbur C, Thomas A, Brass LM. Effects of a specialized <i>team</i> on stroke care. The first two years of the Yale Stroke Program. Stroke 1995; 26: 1353-1357. (ABSTR) [FULL_TEXT. off 199 KB]                                                               |                                                                                                    |                                                                                                    |  |  |  |  |  |  |

SPREAD Live

SPREAD Live Stroke Prevention and Educational Awareness Diffusion

| Марра                                                                                                    | del sito Contatti News Versione precedente 🛆                                                                                         |
|----------------------------------------------------------------------------------------------------|----------------------------------------------------------------------------------------------------|
| SPREAD Live<br>Stroke Prevention and Educational Awareness Diffusion                                                                                                    | 2<br>Cerca nel sito<br>Cerca nelle Linee Guida Cerca nei tag<br>Indice analitico                                                     |
| Con la collaborazione di: Associazione Italiana di Neuroradiologia (AINR)                                                                                                    | Username:<br>Password:                                                                                                    |
| Vista Autore Vista Abbonato                                                                                                    | Log in<br>→ Request new password                                                                                                    |
| Presentazione<br>Benvenuti nel sito delle Linee Guida Italiane per la prevenzione e il trattamento dell'ictus cerebrale<br>- Il progetto<br>- Il metodo<br>- Obiettivi<br>- Autori                                                                                                    | Naviga per<br>→ Aree Spread<br>→ Argomenti<br>Accedi                                                                                 |
| News                                                                                                    | <ul> <li>→ Il volume</li> <li>→ Sintesi e Raccomandazioni</li> <li>→ Bibliografia</li> <li>→ Archivio</li> <li>→ Download</li> </ul> |
| Attacchi ischemici transitori: nuove linee guida AHA/ASA<br>15/05/2009<br>Le recenti linee guida dell' <i>American Heart Association/American Stroke Association</i> (AHA/ASA) riportano una nuova definizione di attacco ischemico<br>transitorio (TIA) insieme con le raccomandazioni relative ai percorsi diagnostici e terapeutici più opportuni (Stroke 2009;40:2276-2293). | Tags<br>Diagnosi Fattori di rischio <b>Ictus</b><br>Incidenza Linee guida Malattia<br><b>Pazienti</b> Popolazione                    |
| Placche dell'arco aortico associate ad un elevato rischio di recidiva di ictus<br>11/05/2009                                                                                                    | Prevenzione <b>Rischio</b> stroke<br>Studi<br>altri tag                                                                              |

### Ultime raccomandazioni

Consorzio Interuniv

News

Diverse modalità di ricerca e navigazione

## 

# Navigazione dei documenti

#### 8 Acuto-Ricovero

Navigazione per Tag

Educazione Educazione sanitaria Emergenza Ictus Ictus acuto Linee guida Medici Medicina Ospedali Pazienti Perfusione Pronto soccorso Riconoscimento Riperfusione Sintomi Stroke Stroke Team Stroke Unit Studi

#### Mostra le sintesi e raccomandazioni per questo paragrafo

I soggetti coinvolti nella fase preospedaliera dell'ictus sono: pazienti, familiari, medici di medicina generale, medici di continuità assistenziale (guardia medica), medici del 118.

Dato che il TIA è riconosciuto come tale solo alla scomparsa dei sintomi, inizialmente è indistinguibile dall'ictus.

Il coinvolgimento consiste nel riconoscere i sintomi riferibili ad ictus e provvedere al trasporto in ospedale, identificando, se possibile, la struttura più idonea alle necessità del paziente.

Dato che il ricovero in strutture dedicate (*stroke unit*) può portare vantaggio al paziente, sia per motivi diagnostici che terapeutici, è necessario il pronto riconoscimento di un sospetto ictus per porre indicazione e provvedere al ricovero (vedi <u>6 8.7: Ricovero</u>).

Una più avanzata educazione sanitaria, sia pubblica sia professionale, è essenziale nel ridurre il ritardo tra l'esordio dell'ictus, l'arrivo alla struttura assistenziale,[1,2] e l'attuazione della valutazione iniziale e dell'eventuale trattamento. In proposito, bisogna considerare che, tuttora, i pazienti che giungono tardivamente in Pronto Soccorso, e quindi non sono eleggibili per i trattamenti di riperfusione mediante trombolisi, paradossalmente sono proprio quelli che potrebbero avvantaggiarsi di tale approccio in acuto.[3] In generale, tutti i pazienti che giungono prima in una struttura dedicata, anche quelli più gravi, presentano un migliore esito neurologico.[4]

Non sono disponibili studi randomizzati sull'efficacia di un rapido arrivo in ospedale. Le raccomandazioni si basano esclusivamente su studi osservazionali e controlli storici. In uno studio di 8 ospedali dell'area di Houston la presenza di uno *stroke team* era associata a una riduzione nei tempi di arrivo in ospedale e di esecuzione di una TC encefalica.[5] A St. Louis, l'implementazione di uno *stroke code* riduceva i tempi medi dall'arrivo nel dipartimento d'emergenza all'inizio della terapia.[6] La terapia iperacuta nel NINDS era basata sull'adozione sistematica di un protocollo di valutazione precoce.[7] Secondo le linee guida di consenso proposte dal *NINDS-sponsored National Symposium*,[8] i tempi tra l'arrivo del paziente in ospedale e l'inizio degli interventi dovrebbero essere: 10 minuti per una valutazione medica; 15 minuti per una consultazione con un esperto nel trattamento acuto; 25 minuti per l'esecuzione di una TC; 45 minuti per una interpretazione della TC; 60 minuti per l'inizio di un trattamento trombolitico se indicato; 3 ore per il ricovero in una unità monitorizzata.

- Navigazione ipertestuale
- > 8.1 Riconoscimento di segni e sintomi riferibili ad ictus
   > 8.2 Terapia a domicilio
   > 8.3 Disponibilità di stroke unit con possibilità di terapia trombolitica
   > 8.4 Particolari situazioni geografiche
   > 8.5 TIA
   > 8.6 Quando il paziente con ictus non viene ricoverato
   > 8.7 Ricovero
   < 7.2.8 Trattamenti farmacologici di prevenzione up 8.1 Riconos primaria</li>
  - 8.1 Riconoscimento di segni e sintomi riferibili ad ictus >

## Navigazione per tag

Consorzio Interuniv

#### SPREAD Live Stroke Prevention and Educational Awareness Diffusion

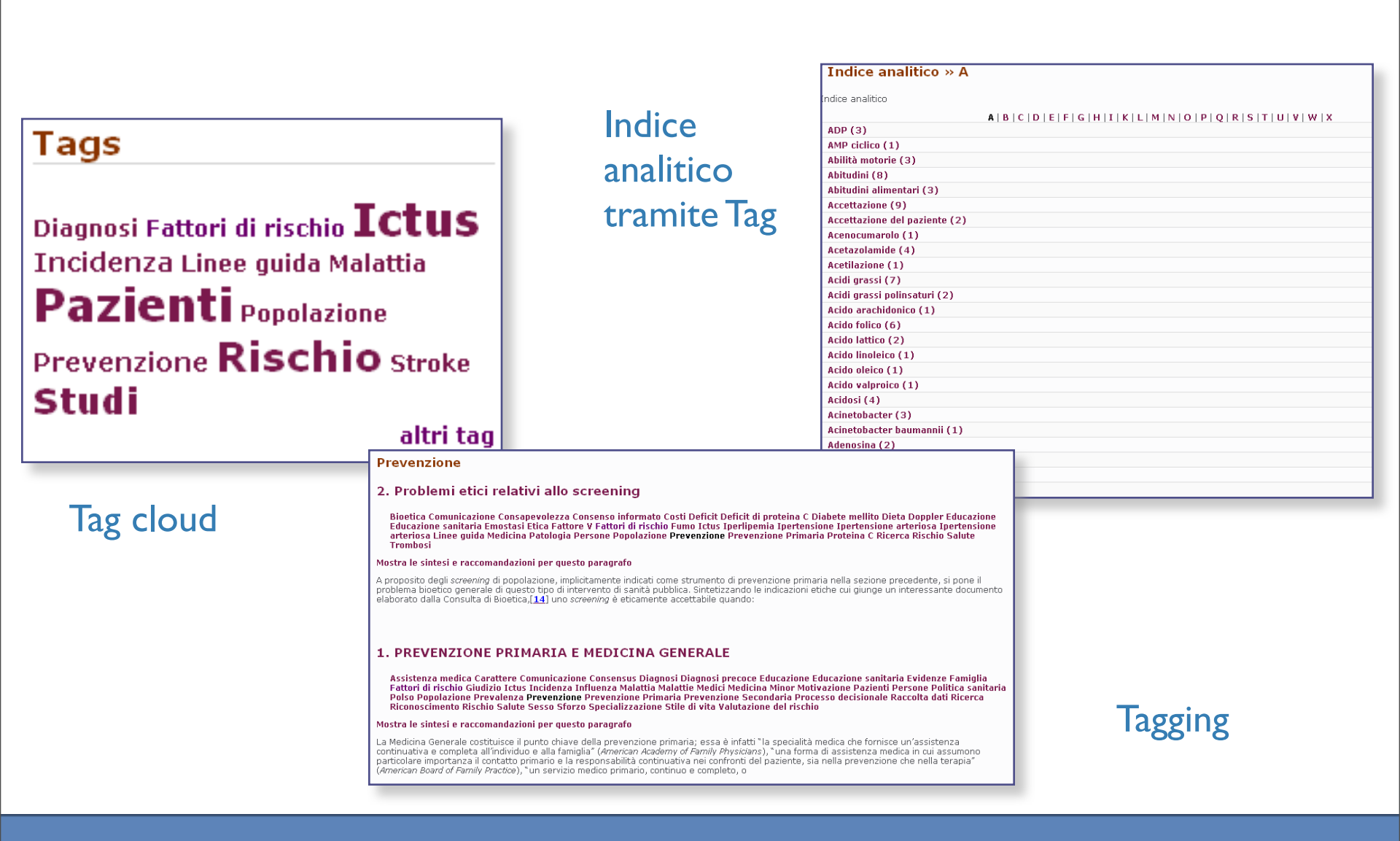

## Navigazione gerarchica SPREAD Live Stroke Prevention and Educational Awareness Diffusion

Vista Autore

Home » Aree Spread

Aree Spread

Con la collaborazione di: Associazione Italiana di Neuroradiologia (AINR)

Vista Abbonato

Nutrizione e ictus (0/5)
 Prevenzione secondaria (0/2)
 Ruolo della ricerca nella prevenzione (0/2)
 Struttura e metodologia (0/3)

#### Password: Log in → Red Naviga per ... → Aree Spread Basi epidemiologiche ed inquadramento diagnostico (0/4) Bioetica e tutela dei cittadino (0/4) Complicanze pisico cognitive dell'tcuts (0/2) Economia e impegno delle risorse (0/1) Fatturi di rischio e prevenzione primaria (0/5) Ictus acuto (0/9) Nutrizione e ictus (0/7) Nutrizione e ictus (0/7) → Argomenti Accedi → Il volume → Sintesi e Raccomandazioni → Bibliografia Terapia chirurgica (0/2) Trattamento riabilitativo e continuita' dell'assistenza (0/4) → Archivio Download Tags Diagnosi Fattori di rischio Ictus Incidenza Linee guida Malattia Pazienti Popolazione Prevenzione Rischio Stroke Studi altri tag Ultime Raccomandazioni → Ultime Raccomandazioni Segreteria Organizzativa e Coordinamento Generale

Username

SPREAD Live

#### Argomenti

Consorzio Interunive

- Alimentazione, Nutrizione e Metabolismo (3/153)
- Anatomia (15/763)
- Comportamenti e processi psicologici (4/774)
- Diagnosi (1/632)
- Diagnostica precoce (1/6)
- Discipline (4/308)
- Economia sanitaria (2/129)
- Educazione (5/42)
- Emergenza sul territorio (8/218)
- Etica e Bioetica (3/61)
- Farmaci e sostanze chimiche (14/1051)
- Fisiologia e Genetica (10/297)
- Ipertensione arteriosa (2/233)
- Malattie (23/4080)
- Microrganismi (3/79)
- Percorsi assistenziali (9/236)
- Persone (9/1117)
- Prevenzione (9/1043)
- Riabilitazione (19/407)
- Ricerca (17/1428)
- Ruolo del caregiver (1/36)
- Ruolo del medico (3/5)
- Ruolo delle Istituzioni (2/36)
- Stroke Service (0/1)
- Stroke Team (0/5)
- Stroke Unit (0/34)
- Tecniche ed apparecchiature analitiche, diagnostiche e terapeutiche (4/349)
- Trattamento in acuto Trombolisi (3/56)

## Taxonomie dei Tag

Gerarchia: risultati

| SPREAD Live                                                                                                    | Stroke Prevention and Educational Awareness Diffusion                                                                                           |
|----------------------------------------------------------------------------------------------------|----------------------------------------------------------------------------------------------------|
| Stroke Prevention and Educational Awareness Diffusion                                                                       |                                                                                                    |
|                                                                                                    | Con la collaborazione di: Associazione Italiana di Neuroradiologia (AINR)                                                                       |
| Con la collaborazione di: Associazione Italiana Fisioterapisti (AIFI)                                                       | Vista Autore Vista Abbonato                                                                                                    |
| Vista Autore Vista Abbonato                                                                                                 | Home » Argomenti                                                                                                    |
|                                                                                                    | Ipertensione arteriosa                                                                                                    |
| ome » Argomenti                                                                                                    | Ipertensione (0/101)                                                                                                    |
| raomenti                                                                                                    | • Pressione (0/93)                                                                                                    |
| agomenti                                                                                                    | • Sintesi 6-2 a                                                                                                    |
| A Alimentazione, Nutrizione e Metabolismo (3/153)                                                                           | <ul> <li>Sintesi b-3 a</li> <li>5.3.1 Carateristiche cliniche</li> </ul>                                                                        |
| Anatomia (15/763)                                                                                                    | 5.4 Emorragia intracerebrale primaria                                                                                                    |
| Comportamenti e processi psicologici (4/774)                                                                                | 6.3.3 Fattori di rischio per l'emorragia cerebrale                                                                                              |
| Diagnosi (1/632)                                                                                                    | • 6.4.1 Ipertensione arteriosa                                                                                                    |
| Diagnostica precoce (1/6)                                                                                                   | 6.4.1.2 Diagnosi di ipertensione arteriosa                                                                                                    |
| • Discipline (4/308)                                                                                                    | 6.4.2 Cardiopatie                                                                                                    |
| Economia santaria (2/129)     Educazione (5/42)                                                                             | • 6.4.3 Fibrillazione atriale                                                                                                    |
| Emergenza sul territorio (8/218)                                                                                            | 6.5.6 Uso di contraccettivi orali     6.5.14 Sindrome delle annee ostruttive del sonno                                                          |
| • Etica e Bioetica (3/61)                                                                                                   | 6.7 Interazione fra fattori di rischio                                                                                                    |
| Farmaci e sostanze chimiche (14/1051)                                                                                       | 7.1.4.2 Nutrienti associati a una riduzione del rischio                                                                                         |
| • Fisiologia e Genetica (10/297)                                                                                            | <ul> <li>7.2.1.1 Effetti della riduzione dei valori pressori sull'incidenza di ictus: evidenza di studi<br/>randomizzati con fa</li> </ul>      |
| Ipertensione arteriosa (2/233)     Malattia (23/4080)                                                                       | <ul> <li>7.2.1.2.2 Soggetti ipertesi e normotesi ad alto rischio cardiovascolare</li> </ul>                                                     |
| • Marchae (27/4000)<br>• Microraganismi (3/79)                                                                              | 7.2.4 Trattamento del diabete                                                                                                    |
| Percorsi assistenziali (9/236)                                                                                              | 8.1.3 Medici del 118     9.1.4 G Identificación di fattori di significación e di antelegio esperantitati ale presente sinte                     |
| • Persone (9/1117)                                                                                                    | <ul> <li>9.1.1.0 Identificazione di fattori di rischio e di patologie concomitanti che possono alut<br/>definizione del meccanismo f</li> </ul> |
| Prevenzione (9/1043)                                                                                                    | 11.3 Pressione arteriosa                                                                                                    |
| Riabilitazione (19/407)     Bicorea (17/1428)                                                                               | 12.4 Terapia antipertensiva                                                                                                    |
| Ruolo del caregiver (1/36)                                                                                                  | <ul> <li>12.6.2.1 Fibrillazione atriale non valvolare</li> <li>12.6.2.4 Forame ovale pervio ed embolia paradossa</li> </ul>                     |
| • Ruolo del medico (3/5)                                                                                                    | <ul> <li>14.4.1 Il medicina generale e le problematiche del soggetto che ha subito un</li> </ul>                                                |
| Ruolo delle Istituzioni (2/36)                                                                                              | 16.2.4.1 Fattori di rischio                                                                                                    |
| Stroke Service (0/1)                                                                                                    | 16.6.1 Linee preventive e terapeutiche da seguire nel campo della demenza vascolare     17.3.4.4 Depudeventure Electivum                        |
| Stroke Team (0/5)                                                                                                    | 17.3.4.4 Pseudoxantoma Elasticum     17.3.9 Vasculiti                                                                                           |
| <ul> <li>Stroke Unit (U/34)</li> <li>Techiche et annarecchiature analitiche, diagnostiche e teraneutiche (4/349)</li> </ul> | 17.3.12 Sindrome di Sneddon                                                                                                    |
| Trattamento in acuto - Trombolisi (3/56)                                                                                    | 18.1.2.3 Polimorfismi genici e range dei valori dei loro prodotti in circolo                                                                    |
|                                                                                                    | 18.1.2.11 Miscellanea     2 Problemi etici relativi allo screening                                                                              |
|                                                                                                    | Raccomandazione 7.5 a                                                                                                    |
|                                                                                                    | Raccomandazione 7.7 c                                                                                                    |
|                                                                                                    | Raccomandazione 10.26     Sintegi 10.21                                                                                                    |
|                                                                                                    | Raccomandazione 12.6a                                                                                                    |
|                                                                                                    | Sintesi 16-26                                                                                                    |
|                                                                                                    | Raccomandazione 16.24                                                                                                    |

ECA

Consorzio Interuni

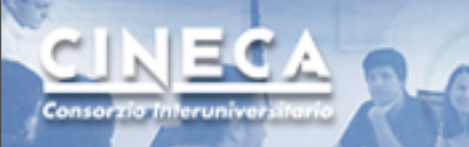

## KM <->Web 2.0

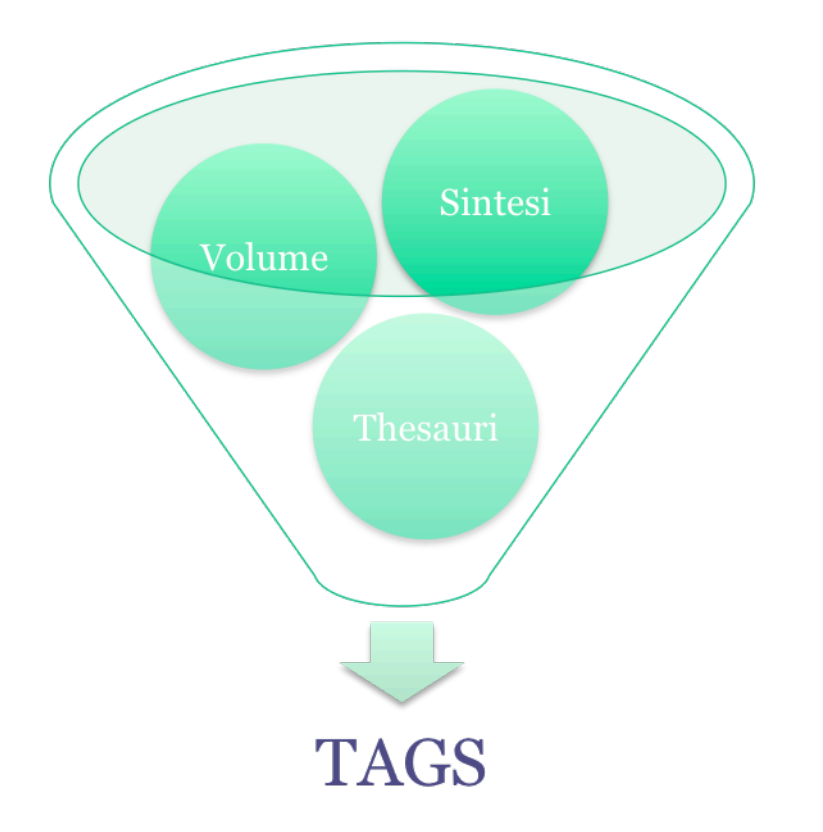

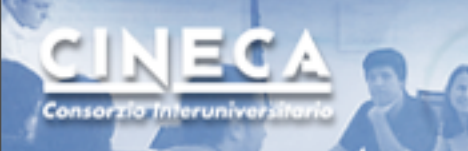

## Gerarchizzazione

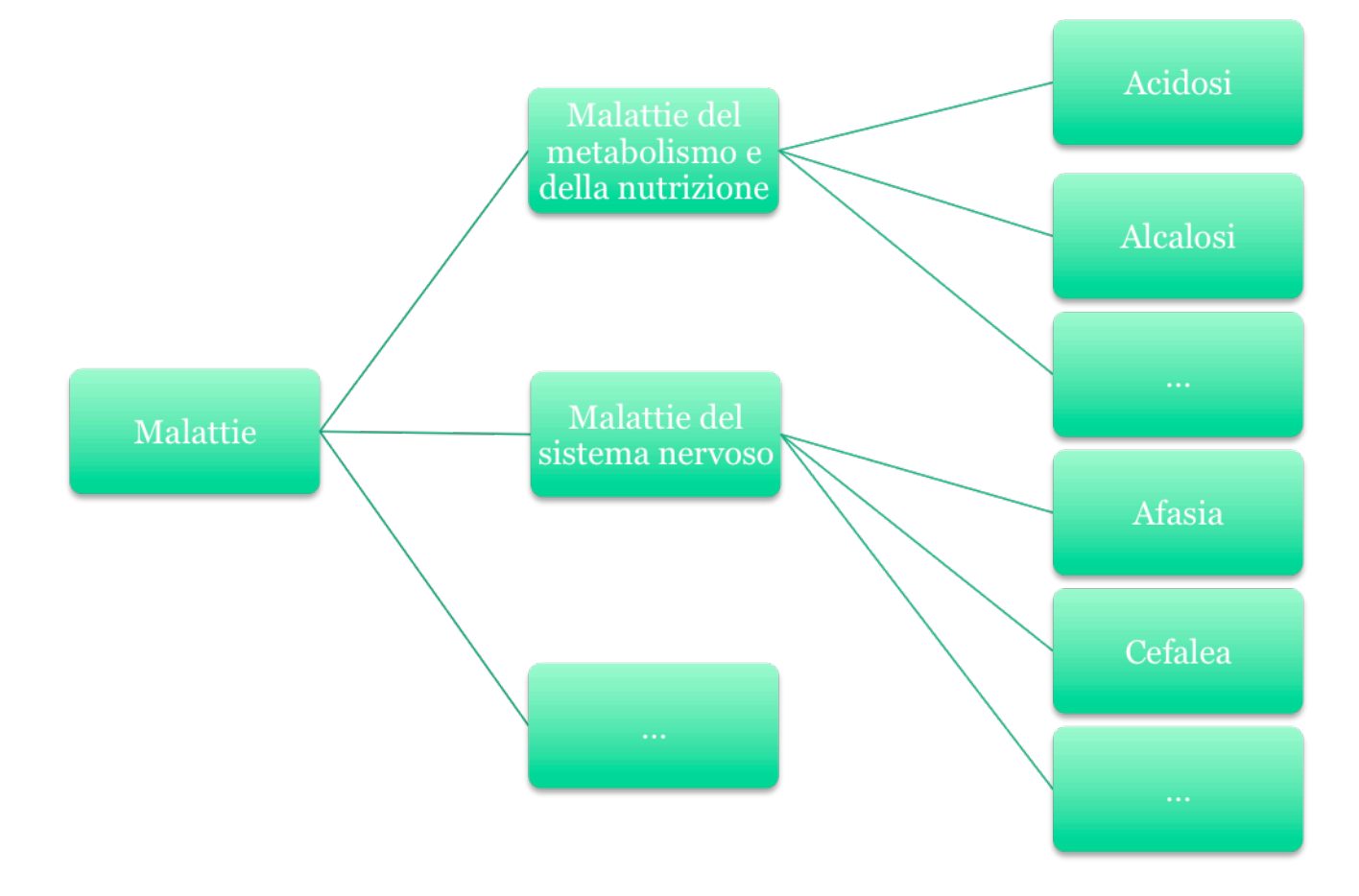

Risultati per tag

CINECA

Consorzio Interunive

| SPREAD Live                                                                                                    | SPREAD Live                                                                                                    |
|----------------------------------------------------------------------------------------------------|----------------------------------------------------------------------------------------------------|
| Stroke Prevention and Educational Awareness Diffusion                                                                                                    | Stroke Prevention and Educational Awareness Diffusion                                                                                                    |
|                                                                                                    |                                                                                                    |
| Con la collaborazione di: Associazione Italiana di Neuroradiologia (AINR)                                                                                                    | Con la collaborazione di: Associazione Italiana Fisioterapisti (AIFI)                                                                                                    |
| Vista Autore Vista Abbonato                                                                                                    | Vista Autore Vista Abbonato                                                                                                    |
| Home                                                                                                    | Home                                                                                                    |
| Ictus                                                                                                    | Grado D                                                                                                    |
| Paccomandazione 15 57 cmae                                                                                                    | Paccomandazione 10 34d crupe III                                                                                                    |
| The Deleti Delete series Decise                                                                                                    |                                                                                                    |
| Vai al volume: 15.3.6.5 Alterazioni del sonno                                                                                                    | Val al volume: 10.2.1.6 Irattamento chirurgico                                                                                                    |
| In pazienti con ictus obesi o cardiopatici è indicata una valutazione ossimetrica e polisonnografica per valutare la<br>presenza di apnee notturne.                                                                                      | malformazioni artero-venose, nel caso in cui la lesione strutturale associata non sia accessibile chirurgicamente.                                                                                                    |
|                                                                                                    | Raccomandazione 10.34c grado                                                                                                    |
| Raccomandazione 15.54 b @PP                                                                                                    | Vai al volume: 10.2.1.6 Trattamento chirurgico                                                                                                    |
| Ictus Spalla<br>Vai al volume: 15.3.6.1 Patologia articolare                                                                                                    | Il trattamento chirurgico dell'emorragia cerebrale non è Indicato in emorragie intracerebrali con GCS ≤4 (non vanno trattate                                                                                                    |
| Se si ipotizza una sublussazione della spalla, dopo la fase acuta dell'ictus, è indicato eseguire uno studio radiologico.                                                                                                    | chirurgicamente, per l'esito neurologico estremamente povero, e per l'elevata mortalità);                                                                                                    |
|                                                                                                    | Paccomandazione 10 33c (RADO III)                                                                                                    |
| Raccomandazione 15.53 @PP                                                                                                    |                                                                                                    |
| Caregiver Deficit Evidenze Ictus Pazienti                                                                                                    | Vai al volume: 10.2.1.6 Trattamento chirurgico                                                                                                    |
| Val al volume: 15.3.5 Deterioramento cognitivo e demenze<br>Benché non esistano evidenze a supporto dell'efficacia di un approccio riabilitativo atto a migliorare i deficit attentivi e                                                 | artero-venose, nel caso in cui la lesione strutturale associata sia accessibile chirurgicamente.                                                                                                    |
| mnesici, considerato il grave impatto funzionale del deterioramento cognitivo, nei pazienti con ictus è indicato il ricorso<br>ad approcci basati sullo sfruttamento delle abilità residue e sull'adeguato addestramento del caregiver.  |                                                                                                    |
|                                                                                                    | Raccomandazione 10.33b GRADO                                                                                                    |
| Raccomandazione 15.51 GRADO                                                                                                    | Vai al volume: 10.2.1.6 Trattamento chirurgico                                                                                                    |
| Camminare Ictus Pazienti Rischio Servizi igienici                                                                                                    | Il trattamento chirurgico dell'emorragia cerebrale è Indicato in emorragie lobari di medie (≥30 e <50 cm <sup>3</sup> ) o grandi (≥50 cm <sup>3</sup> )<br>dimensioni , in rapido deterioramento per compressione delle strutture vitali intracraniche o emiazione: |
| Vai al volume: 15.3.4 Cadute                                                                                                    |                                                                                                    |
| Tra i soggetti che hanno ripreso a camminare dopo un ictus, è indicato:                                                                                                    |                                                                                                    |
| Li lueriunicale i pazienti di fischio di Cadute,     2. attuare un trattamento riabilitativo specifico,     3. adottare modifiche ambientali per prevenire le cadute, attravereo la facilitazione dell'accessibilità ai servizi inionici | Vai al volume: 10.2.1.6 Trattamento chirurzico                                                                                                    |
| il miglioramento dell'illuminazione, il trattamento con prodotti adeguati dei pavimenti scivolosi ed il                                                                                                    |                                                                                                    |
|                                                                                                    |                                                                                                    |

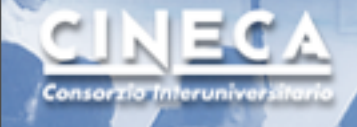

Annotazione di Tag

### **SPREAD** Live

| view Edit                                                                                                    | → Argomenti                                                           |
|----------------------------------------------------------------------------------------------------|-----------------------------------------------------------------------|
| ccomandazione 5.10                                                                                                    | Sintesi e                                                             |
| nt: -5. Diagnosi non in acuto                                                                                                    | raccomandazioni                                                       |
| parent section in which to place this page. Note that each page whose parent is <top-level> is an independent, top-level book.<br/>Catenories</top-level> | -                                                                     |
| Ourra                                                                                                    | → 1. Introduzione                                                     |
| Conte arterioso                                                                                                    | → 2. Metodi                                                           |
| -Endotelio vascolare                                                                                                    | → 4. Epidemiologia                                                    |
| -Seno cavemoso                                                                                                    | 3. Diagnosi non in acuto                                              |
| -Seno sagittale superiore<br>-Setto atriale                                                                                                    | Raccomandazione 5.1                                                   |
| -Sistema cardiovascolare                                                                                                    | Raccontandazione 5.10                                                 |
|                                                                                                    | Raccomandazione 5.11                                                  |
|                                                                                                    | <ul> <li>Raccomandazione 5.12</li> <li>Recomandazione 5.12</li> </ul> |
|                                                                                                    | Kaccomandazione 5.13                                                  |
| ee Guida: Halubumanuaziume M                                                                                                    | Raccomandazione 5.14                                                  |
| Anatomia                                                                                                    | Raccomandazione 5.15                                                  |
| Braccio                                                                                                    | → Raccomandazione 5.16                                                |
| Prestazioni                                                                                                    | → Raccomandazione 5.17                                                |
| Procedure cardiotoracovascolari     Procedure direa estativica - einecologica                                                                             | → Raccomandazione 5.18                                                |
| stazioni - Anatomiat - Procedure ortopediche                                                                                                    | → Raccomandazione 5.19                                                |
| - None -                                                                                                    | → Raccomandazione 5.2                                                 |
| Basi epidemiologiche ed inquadramento diagnostico<br>Bioetica e tutela del cittadino                                                                      | → Raccomandazione 5.20                                                |
| Complicanze psico cognitive dell'ictus                                                                                                    | → Raccomandazione 5.3                                                 |
| Economia e impegno delle risorse<br>Fattori di rischio e prevenzione primaria                                                                             | → Raccomandazione 5.4                                                 |
| Ictus acuto                                                                                                    | → Raccomandazione 5.5                                                 |
| e Spread; Nutrizione e la clause rate                                                                                                    | → Raccomandazione 5.6                                                 |
| e Spread                                                                                                    | → Raccomandazione 5.7                                                 |
|                                                                                                    | → Raccomandazione 5.8                                                 |
| Lo studio eco-Doppler dei tronchi sovra-aortici <font color="#ff0000"><b>è indicato</b></font> nei                                                        | → Raccomandazione 5.9                                                 |
| gett1 con TIA o 1ctus recente per un migliore inquadramento eziopatogenetico.                                                                             | → Sintesi 5-1                                                         |
|                                                                                                    | → Sintesi 5-2                                                         |
|                                                                                                    | → Sintesi 5-3                                                         |
|                                                                                                    | → Sintesi 5-4                                                         |
|                                                                                                    | → Sintesi 5–10                                                        |
|                                                                                                    | → Sintesi 5–11                                                        |
|                                                                                                    | → Sintesi 5-12                                                        |
|                                                                                                    | → Sintesi 5–13                                                        |
|                                                                                                    | → Sintesi 5–14                                                        |
|                                                                                                    | <ul> <li>OUTCOLD_11</li> </ul>                                        |

### Redazione dei testi Inserimento Tag

### (annotazione)

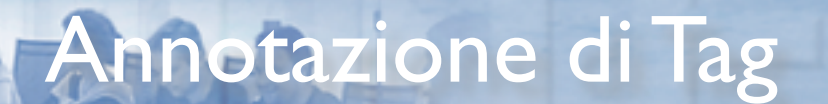

ECA

Consorzio Interuniver

SPREAD Live Stroke Prevention and Educational Awareness Diffusion

| Parent: -Malattie                  | e dell'apparato cardiovascolare 🗸 🗸                                                                                                    |
|------------------------------------|----------------------------------------------------------------------------------------------------|
| Parent term.                       |                                                                                                    |
| -<br>-<br>-<br>-<br>Related terms: | -Terapia ormonale sostituti∨a  -Terapie complementari -Terapie sperimentali -Trasferimento del paziente -Vaccinazione Irattamento in acuto - Trombolisi Quadro clínico Scale neurologiche Terapia trombolitica |
| Term name: Atta                    | acco ischemico transitorio                                                                                                    |
| The name of this                   | term.                                                                                                    |
| Description:                       |                                                                                                    |
| A description of th                | he term.                                                                                                    |
| Supopums:                          |                                                                                                    |
| Ictus                              |                                                                                                    |
| Synonyms of this                   | s term, one synonym per line.                                                                                                    |
| Weight: 0 💙<br>In listings, the he | eavier terms will sink and the lighter terms will be positioned nearer the top.                                                                                                    |

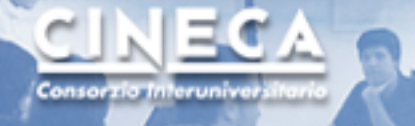

#### SPREAD Live Stroke Prevention and Educational Awareness Diffusion

### **SPREAD** Live

#### Home » Administer » Content management » Categories

| _       | -       |      |
|---------|---------|------|
| 1 10 10 |         |      |
|         | nce ana |      |
|         |         | nuco |
|         |         |      |

| Name                                            | Occurances | Weight | Operations    |  |
|-------------------------------------------------|------------|--------|---------------|--|
| Alimentazione, Nutrizione e Metabolismo         | 153        | 0 🖌    | edit   delete |  |
| - Alimenti e bevande                            | 63         | 0 💌    | edit   delete |  |
| Agrumi                                          | 2          | 0 💌    | edit   delete |  |
| Alimenti                                        | 16         | 0 💌    | edit   delete |  |
| Alimenti arricchiti                             | з          | 0 💌    | edit   delete |  |
| Bevande                                         | 6          | 0 🖌    | edit   delete |  |
| Bevande alcoliche                               | 2          | 0 💌    | edit   delete |  |
| Birra                                           | 1          | 0 💌    | edit   delete |  |
| Caffè                                           | 0          | 0 💌    | edit   delete |  |
| Cola                                            | 7          | 0 💌    | edit   delete |  |
| Fibra alimentare                                | 5          | 0 💌    | edit   delete |  |
| Legumi                                          | 2          | 0 💌    | edit   delete |  |
| Pesce                                           | 5          | 0 💌    | edit   delete |  |
| Salmone                                         | 2          | 0 💌    | edit   delete |  |
| Tè                                              | 1          | 0 💌    | edit   delete |  |
| Tonno                                           | 2          | 0 🖌    | edit   delete |  |
| Uova                                            | 2          | 0 💌    | edit   delete |  |
| Vino                                            | 3          | 0 💌    | edit   delete |  |
| - Allineamento Posturale                        | 1          | 0 💌    | edit   delete |  |
| - Fenomeni biochimici, metabolismo e nutrizione | 89         | 0 💌    | edit   delete |  |
| Acetilazione                                    | 1          | 0 🖌    | edit   delete |  |
| Anaerobiosi                                     | 1          | 0 💌    | edit   delete |  |
| Assorbimento intestinale                        | 1          | 0 💌    | edit   delete |  |
| Biodisponibilità                                | 0          | 0 💌    | edit   delete |  |
| Calcificazione fisiologica                      | 0          | 0 💌    | edit   delete |  |

#### Naviga per ...

- → Aree Spread
  → Argomenti
- Accedi
- → Il volume
- → Sintesi e Raccomandazioni
- → Bibliografia
- → Archivio
- 🔿 Download
- Tags

Diagnosi Fattori di rischio Ictus Incidenza Linee guida Malattia Pazienti Popolazione Prevenzione Rischio Stroke Studi

Ultime Raccomandazioni

→ Ultime Raccomandazioni

Segreteria Organizzativa e Coordinamento Generale

Hyperphar Group / Catel Division Via Alberto Falck, 15 20099 Sesto San Giovanni (MI) Tel: +39 02 24134.281 Fax: +39 02 24862985 e-mail: info@spread.it

Con il contributo di

Bayer HealthCare Bayer Schering Pharma

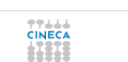

Basi epidemiologiche ed inquadramento diagnostico | Bioetica e tutela del cittadino | Complicanze psico cognitive dell'ictus | Economia e impegno delle risorse | Fattori di rischio e prevenzione primaria | Ictus acuto | Ictus pediatrico giovanile e da cause rare | Nutrizione e ictus | Prevenzione secondaria | Ruolo della ricerca nella prevenzione | Struttura e estandaledia | Ictus ictus acuto | Ictus pediatrico giovanile e da cause rare | Nutrizione e ictus | Prevenzione secondaria | Ruolo della ricerca nella prevenzione | Struttura e

### Redazione: Editing tag

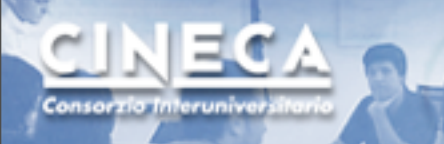

### **SPREAD Live - Ricerca**

| Search                              |                          |                      |  |
|-------------------------------------|--------------------------|----------------------|--|
| Cerca nei tag delle Linee Guida     | Cerca nelle linee guida  | Cerca nel sito       |  |
| Immettere il termine da ricercare:  |                          |                      |  |
|                                     | Cerca                    |                      |  |
| Risultati della ricerca: "attacco"  |                          |                      |  |
| Malattie » Malattie dell'apparato c | ardiovascolare » Attacco | Tumorale Transitorio |  |

Malattie » Malattie dell'apparato cardiovascolare » Attacco ischemico transitorio

- Nelle Linee Guida
- Nel sito
- Nei Tag

| Search                                                                                                    |                                      |
|----------------------------------------------------------------------------------------------------|--------------------------------------|
| Cerca nei tag delle Linee Guida Cerca nelle linee guida Cerca nel sito                                                                  |                                      |
| Immettere il termine da ricercare: Cerca                                                                                                |                                      |
| Contiene almeno una parola:<br>Contiene la frase:<br>Non contiene le seguenti parole:<br>In quale parte della guida ricercare:<br>Cerca | Raccomandazione<br>Sintesi<br>Volume |

## Download di documentazione scientifica

| н | 0 | m | -  |
|---|---|---|----|
|   | v |   | ю. |

#### Download

Questa area mette a disposizione il materiale predisposto da SPREAD per essere scaricato sul proprio computer (o visionato in linea, se preferito).

| Tipo | Downloads                                                                                                  | Dimensione |
|------|----------------------------------------------------------------------------------------------------|------------|
| 2    | documento sintesi                                                                                          | 586.16 KB  |
| 2    | documento sintesi senza copertina a colori                                                                 | 452.69 KB  |
| ⊠    | documento completo (volume)                                                                                | 4.71 MB    |
| ⊠    | documento completo (volume), incluse le appendici non disponibili a stampa                                 | 4.89 MB    |
| 8    | SPREAD07.ZIP contiene sia le sintesi sia il volume completo, incluse le appendici non disponibili a stampa | 4.49 MB    |
|      |                                                                                                    |            |

| Home |                                                      |            |  |  |
|------|------------------------------------------------------|------------|--|--|
| ARCH | ARCHIVIO delle precedenti versioni delle Linee Guida |            |  |  |
| Tipo | Downloads                                            | Dimensione |  |  |
| ⊠    | Linee Guida Spread Stesura del 15 marzo 2005         | 443.38 KB  |  |  |
| 2    | Sintesi e Raccomandazioni Stesura del 15 marzo 2005  | 4.7 MB     |  |  |

SPREAD Live

Stroke Prevention and Educational Awareness Diffusion

### I documenti sono "taggati" e indicizzati alla pari dei contenuti del sito

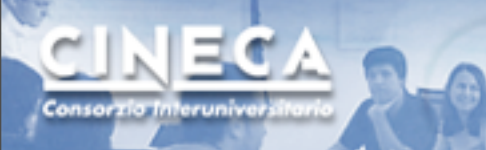

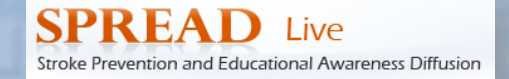

### SPREAD - Live - viste

| Vista Autore | Vista Abbonato |  |
|--------------|----------------|--|
|              |                |  |

Viste personalizzate del Sito

Accessi limitati tramite amministrazione dei profili utente

### Voce bibliografica 1 capitolo 7

Area riservata! Per accedere a questa informazione devi essere un utente registrato come Autore o Abbonato.

#### Abbonato

Il servizio di richiesta dell'utenza come ABBONATO sarà funzionante a breve.

L'ABBONATO è qualsiasi medico o operatore sanitario interessato all'Ictus che ha necessità di accedere più volte al Portale delle Linee Guida Spread utilizzandolo come strumento di lavoro o di ricerca.

Il login come ABBONATO permette di entrare nel Portale con una Vista dedicata che dà accesso alla Bibliografia Spread.

| Username: |
|-----------|
| Password: |
|           |

Login

## Policlinico S. Orsola Malpighi

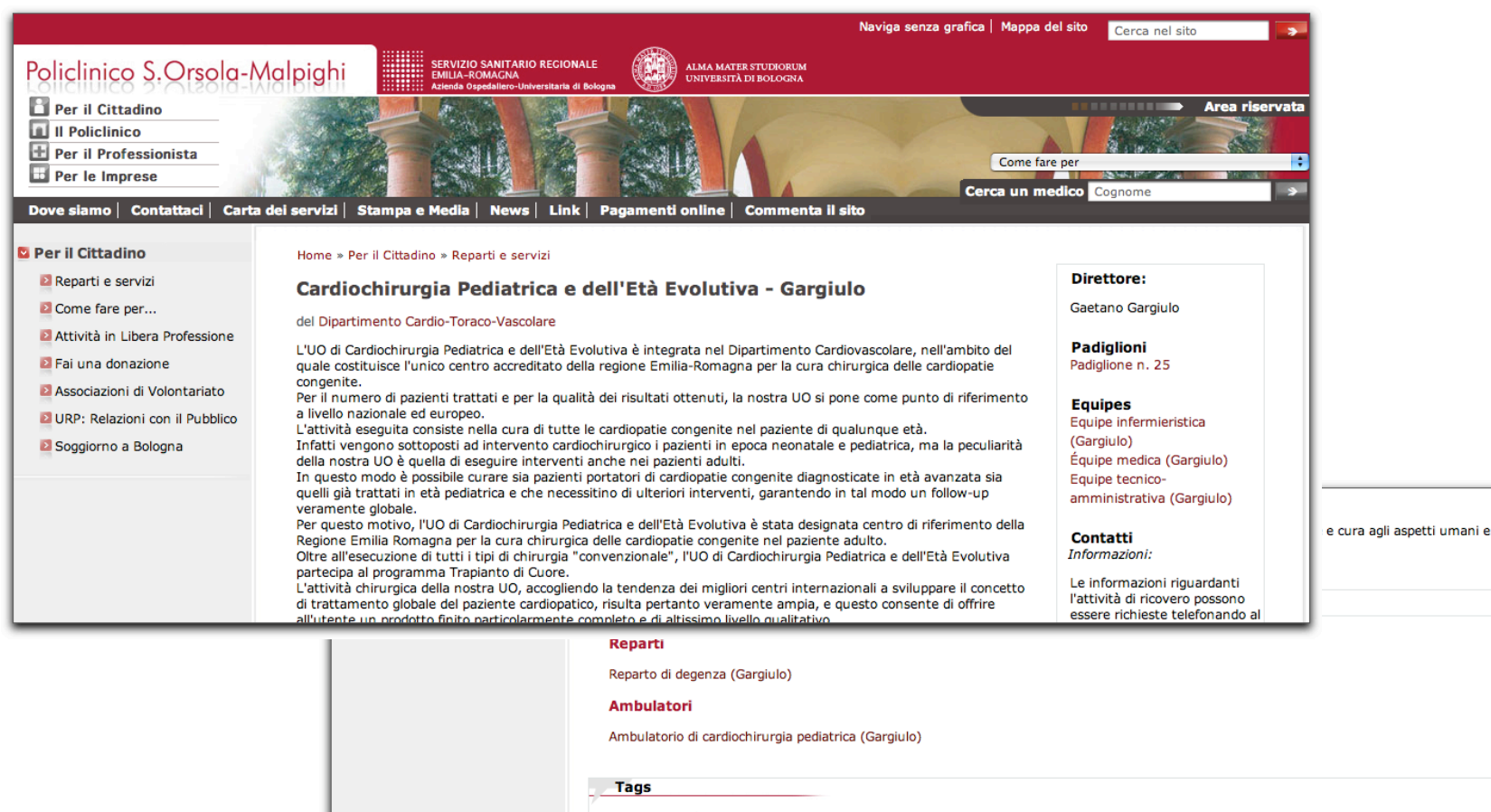

Consorzio Interunive

Cuore Mortalità Raccolta dati Cardiologia e cardiochirurgia pediatrica Centro riferimento trapianti Cardiologia Chirurgia Trapianto cardiaco Trattamento chirurgico cardiopatie

## Policlinico S. Orsola Malpighi

Consorzio Interunive

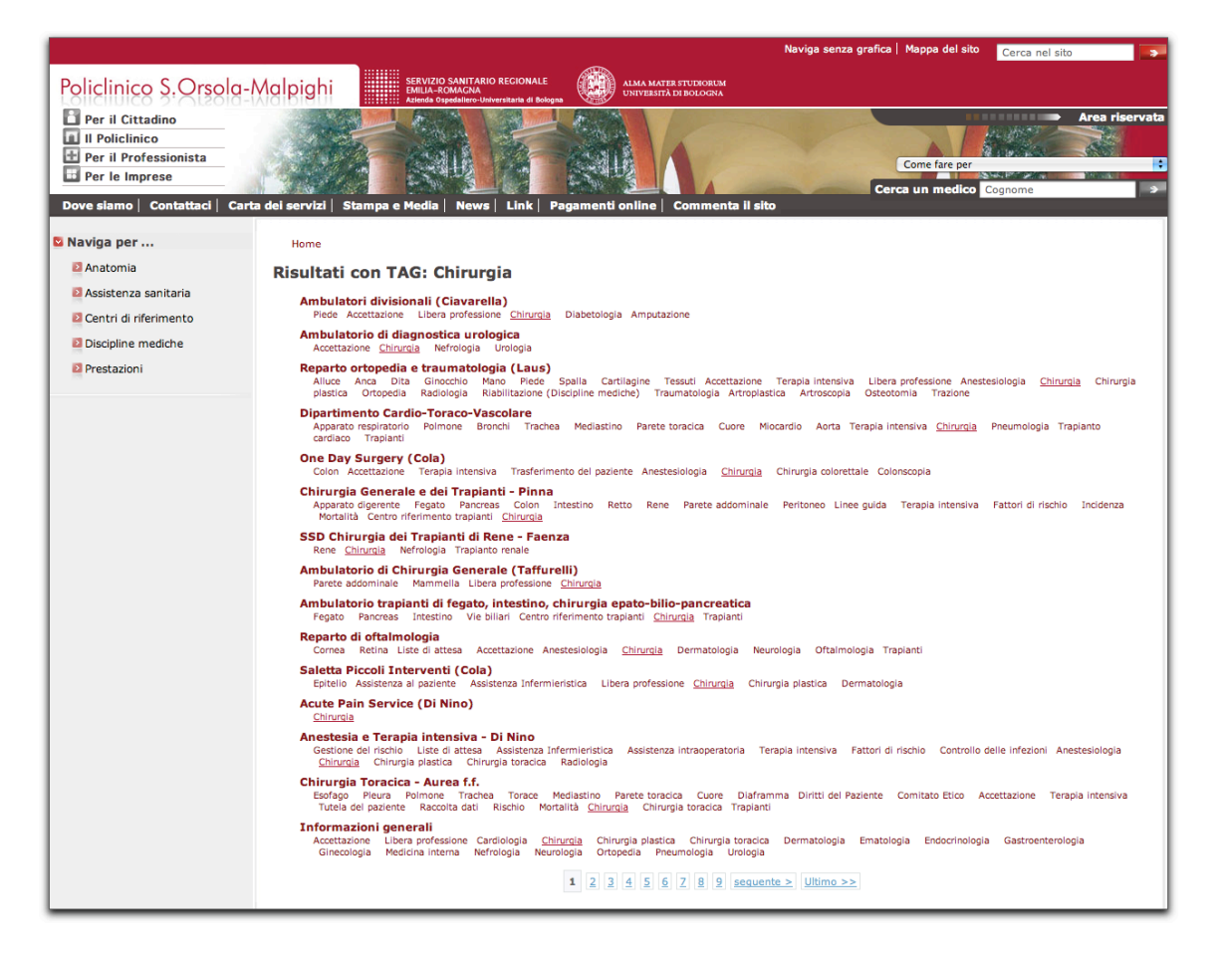

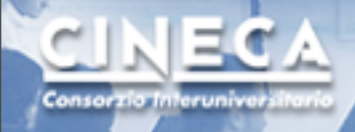

## Policlinico S. Orsola Malpighi

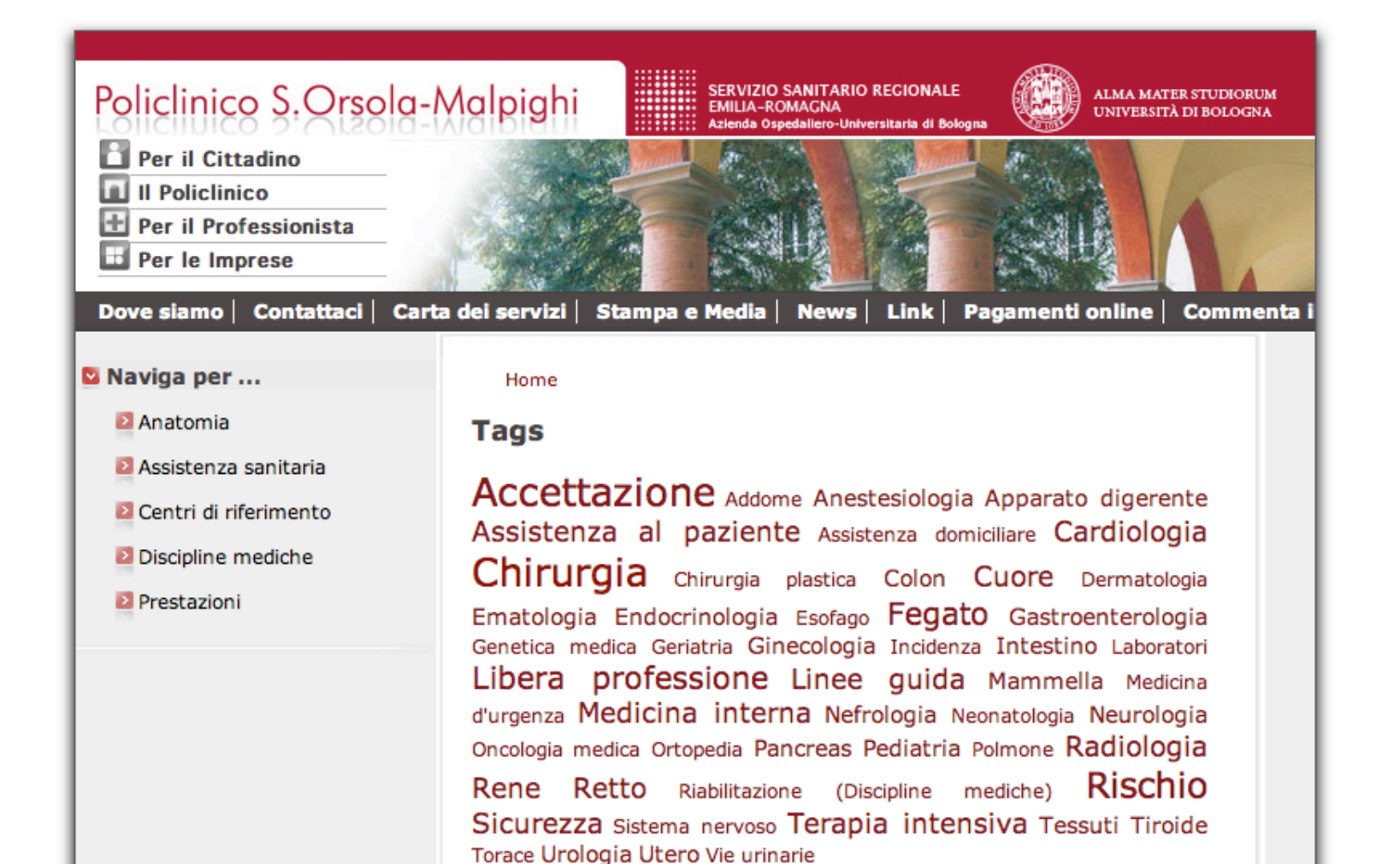

## Tassonomie e tag cloud

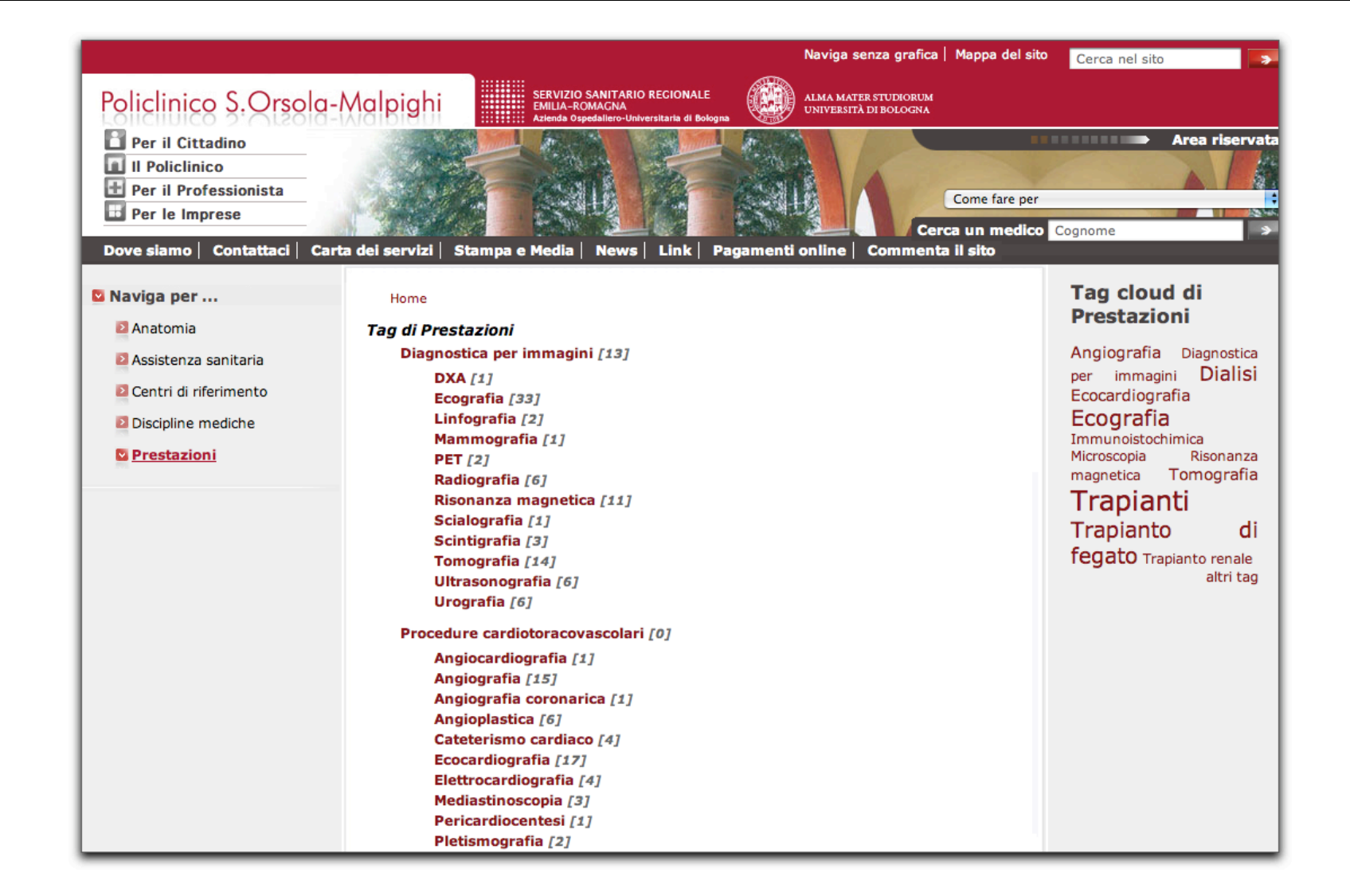

Consorzio Interuniver